# Preface

#### Main Contents

- Overall dimensions, installation dimensions and terminals of WISE driver;
- Wiring between WISE servo driver and the control system;
- Axis address setting for M- II bus driver;
- Specifications for wiring between WISE servo driver and MA/MB/MN/ME motor or Panasonic motor;
- List of error codes and lists of parameters of WISE servo driver.

#### Applicable Product Models

This Guide is applicable to WSDA series WISE servo drivers. Please refer to the following table.

| Product Model | Remarks                                                                                                    |
|---------------|----------------------------------------------------------------------------------------------------|
|               | It includes two types: MECHATROLINK-II fieldbus type (hereinafter abbreviated as M-II, M2) and Analog • Pulse type.                        |
| servo driver  | At present, there are six models: WSDA-1R2 (100W); WSDA-2R8 (400W); WSDA-5R0 (750W); WSDA-6R8 (1.0kW); WSDA-110 (1.5kW); WSDA-140 (2.5kW). |

#### Contact Us

You can contact us by the following info for technical support and pre-sales/after-sales service:

Company Name:Weihong Electronic Technology Co., Ltd.Headquarters Address:No. 1590, Huhang Rd., Fengxian, Shanghai PRC 201400Tel:+86-21-33587550Fax:+86-21-33587519Website:http://www.weihong.com.cn/en/

#### Revision History

| Date    | Edition | Revision Contents            |  |
|---------|---------|------------------------------|--|
| 2018.05 | R1      | Released for the first time. |  |

## Precautions

Precautions can be divided into caution and warning according to the degree of possible loss or injury in case of negligence or omission of precautions stipulated in this manual.

## CAUTION

: general info, mainly for informing, such as supplementary instructions and conditions to enable a function. In case of negligence or omission of this kind of precautions, you may not activate a function. Note that in some circumstances, negligence or omission of even this kind of precautions could cause physical injury or machine damage.

# WARNING

• warning info requiring special attention. In case of negligence or omission of this kind of precautions, you may suffer physical injury, or even death, machine damage or other losses.

|   | <b>CAUTION</b>                                                                                                    |
|---|----------------------------------------------------------------------------------------------------|
| • | <ul> <li>Personnel Safety</li> <li>As the product features high voltage and heavy current, please make sure that the personnel are within the safe area of the working mechanism when the power is on.</li> <li>As the product features high voltage and heavy current, mal-operation may cause electric arc burn/shock or other accidents.</li> <li>You must conduct wiring and energization in accordance with the</li> </ul>                                                                                                    |
| • | <ul> <li>Place Safety</li> <li>Don't power on and use the product when exposed to combustible or corrosive gas; otherwise, fire and explosion may be resulted in.</li> <li>Don't power on and use the product exposed to falling combustible and explosive objects; otherwise, fire and explosion may be resulted in.</li> <li>Don't use the product in the environment with high humidity, moisture, and metal powder etc.; otherwise, you and other people may get shocked or suffer other dangers.</li> <li>Product and Equipment Safety</li> <li>As the product features high voltage and heavy current, wrong connection may cause damage to the product.</li> <li>GND terminal = must be connected to the ground wire, in order to ensure reliable grounding.</li> <li>Terminals U, V and W should be connected to the output power of the motor, not the input power.</li> <li>Terminals U, V and W are three-phase output. Don't connect them in wrong order; otherwise, the DC motor may reach the Max. rotary speed and lose control, the equipment and the product may be damaged due to overcurrent.</li> </ul> |
|   | <ul> <li>Fasten all terminals. Purchase the wires in strict accordance with the power.</li> <li>When you make the cables by yourself, please conduct wiring as per the wiring diagram in this Guide.</li> <li>Don't conduct power distribution or touch the terminals when the driver is powered on.</li> <li>Don't touch the terminals until 5 minutes after power-off.</li> <li>Don't touch the motor or cables when the motor is running, to avoid burn, sprain and other accidents.</li> </ul>                                                                                                    |

# Contents

| 1                                                                | Basic Information                                                                                                    | 1                                                        |
|------------------------------------------------------------------|----------------------------------------------------------------------------------------------------|----------------------------------------------------------|
| 1.1                                                              | 1 Nameplate & Model                                                                                                    | 1                                                        |
| 1.2                                                              | 2 Unpacking Checking                                                                                                    | 2                                                        |
| 1.3                                                              | 3 Operation Mode                                                                                                    | 3                                                        |
| 1.4                                                              | 4 Product Mounting                                                                                                    | 4                                                        |
| 1                                                                | 1.4.1Mounting Diagram                                                                                                    | 4                                                        |
| 1                                                                | 1.4.2 Installation Dimensions                                                                                                    | 7                                                        |
| 1.5                                                              | 5 Wiring                                                                                                    | 8                                                        |
| 1                                                                | 1.5.1Wiring Diagram of Analog • Pulse Type Driver                                                                                                    | 8                                                        |
| 1                                                                | 1.5.2Wiring Diagram of M-II Bus Type Driver                                                                                                    | 9                                                        |
| 2                                                                | Knowing About Front Panel                                                                                                    | 11                                                       |
| 2                                                                | Knowing About Front Paret                                                                                                    |                                                          |
| <b>2</b><br>2.1                                                  | 1 Structure of Front Panel                                                                                                    | 11<br>11                                                 |
| 2.1<br>2.2                                                       | <ol> <li>Structure of Front Panel</li> <li>Display and Operation Buttons</li> </ol>                                                                                                    | 11<br>11<br>12                                           |
| 2.1<br>2.2<br>2.3                                                | <ol> <li>Structure of Front Panel</li> <li>Display and Operation Buttons</li> <li>Main Circuit Terminals</li> </ol>                                                                                                    | 11<br>11<br>12<br>12                                     |
| 2.1<br>2.2<br>2.3<br>2.4                                         | <ol> <li>Structure of Front Panel</li> <li>Display and Operation Buttons</li> <li>Main Circuit Terminals</li> <li>CN1 Terminals (Mini USB Interface)</li> </ol>                                                                                                    | 11<br>11<br>12<br>12<br>13                               |
| 2.1<br>2.2<br>2.3<br>2.4<br>2.5                                  | <ol> <li>Structure of Front Panel</li> <li>Display and Operation Buttons</li> <li>Main Circuit Terminals</li> <li>CN1 Terminals (Mini USB Interface)</li> <li>CN2 Terminals (I/O Signal Interface)</li> </ol>                                                                                                    | 11<br>12<br>12<br>12<br>13<br>13                         |
| 2.1<br>2.2<br>2.3<br>2.4<br>2.5<br>2.6                           | <ol> <li>Structure of Front Panel</li> <li>Display and Operation Buttons</li> <li>Main Circuit Terminals</li> <li>CN1 Terminals (Mini USB Interface)</li> <li>CN2 Terminals (I/O Signal Interface)</li> <li>CN3 Terminals</li> </ol>                                                                                    | 11<br>12<br>12<br>12<br>13<br>13<br>14                   |
| 2.1<br>2.2<br>2.3<br>2.4<br>2.5<br>2.6<br>2.7                    | <ul> <li>Structure of Front Panel</li> <li>Display and Operation Buttons</li> <li>Main Circuit Terminals</li> <li>CN1 Terminals (Mini USB Interface)</li> <li>CN2 Terminals (I/O Signal Interface)</li> <li>CN3 Terminals</li> <li>CN4 Terminals</li> </ul>                                                             | 11<br>12<br>12<br>12<br>13<br>13<br>14<br>16             |
| 2.1<br>2.2<br>2.3<br>2.4<br>2.5<br>2.6<br>2.7<br><b>3</b>        | <ul> <li>Structure of Front Panel</li> <li>Display and Operation Buttons</li> <li>Main Circuit Terminals</li> <li>CN1 Terminals (Mini USB Interface)</li> <li>CN2 Terminals (I/O Signal Interface)</li> <li>CN3 Terminals</li> <li>CN4 Terminals</li> <li>Running the Motor</li> </ul>                                  | 11<br>12<br>12<br>12<br>13<br>13<br>14<br>16<br>18       |
| 2.1<br>2.2<br>2.3<br>2.4<br>2.5<br>2.6<br>2.7<br><b>3</b><br>3.1 | <ul> <li>Structure of Front Panel</li> <li>Display and Operation Buttons</li> <li>Main Circuit Terminals</li> <li>CN1 Terminals (Mini USB Interface)</li> <li>CN2 Terminals (I/O Signal Interface)</li> <li>CN3 Terminals</li> <li>CN4 Terminals</li> <li>Running the Motor</li> <li>Checking Before Running</li> </ul> | 11<br>12<br>12<br>12<br>13<br>13<br>13<br>14<br>16<br>18 |

|    | 3.2 | 1.10perating on the Front Panel                        | . 18 |
|----|-----|--------------------------------------------------------|------|
|    | 3.2 | 2.20perating on <i>iMotion</i> Software                | . 19 |
| 3  | .3  | Running                                                | 20   |
|    | 3.3 | 3.1Analog • Pulse Type                                 | . 20 |
|    | 3.3 | 3.2М-II Туре                                           | . 22 |
| 4  | С   | onnectors and Wiring Diagrams of Motors                | 25   |
| 4  | .1  | Wiring Diagrams for Drivers and MA/MB/MN/ME Motors     | 25   |
|    | 4.1 | 1Wiring Diagrams of Encoders                           | .25  |
|    | 4.1 | 2Wiring Diagrams of Motors                             | . 30 |
|    | 4.1 | 3Wiring Diagrams of Brakes                             | .33  |
| 4  | .2  | Wiring Diagrams for Drivers and Panasonic A5/A6 Motors | 35   |
|    | 4.2 | 2.1Wiring Diagrams of Encoders                         | .35  |
|    | 4.2 | 2.2Wiring Diagrams of Motors                           | 41   |
|    | 4.2 | 2.3Wiring diagrams of Brakes                           | .43  |
| Ap | per | ndix                                                   | 44   |
| A  | •   | List of Analog • Pulse Type Driver Parameters          | 44   |
| В  |     | List of M-II Bus Type Driver Parameters                | 53   |
| С  |     | Lists of Error Codes                                   | 62   |

# **1** Basic Information

## 1.1 Nameplate & Model

See figure below for nameplate specifications.

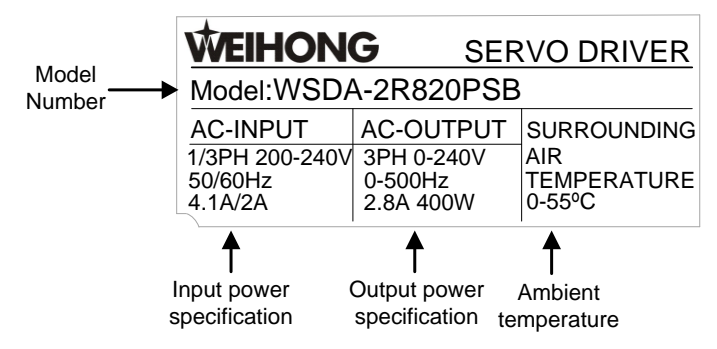

See figure below for model specifications.

|          | <u>WSDA</u><br>① | <u>2R8</u><br>② | <b>2</b><br>③ | <u>OP</u><br>④ | <u>S</u> | <u>B</u><br>©                        |
|----------|------------------|-----------------|---------------|----------------|----------|--------------------------------------|
| ① Produc | t                |                 |               | 4              | Interf   | ace type                             |
| Symbol   | Spec             |                 |               | Sy             | /mbol    | Spec.                                |
| WSDV     | V seri           | ie              |               |                | 0P       | Pulse train command                  |
| WSDA     | A seri           | ie              |               |                | AP       | Analog voltage · pulse train command |
|          |                  |                 |               |                | M2       | M-II fieldbus type                   |
| 2 Rated  | output power     |                 |               |                |          |                                      |
| Symbol   | Spec. (I         | kW)             |               | 5              | Enco     | der feedback type                    |
| 1R2      | 0.1              |                 |               | Sy             | /mbol    | Spec.                                |
| 2R8      | 0.4              |                 |               |                | S        | Serial communication encoder         |
| 5R0      | 0.75             | 5               |               |                |          |                                      |
| 6R8      | 1.0              |                 |               | _              |          |                                      |
| 110      | 1.5              |                 |               | (6)            | Moto     | rtype                                |
| 140      | 2.5              |                 |               | S              | ymbol    | Spec.                                |
|          |                  |                 |               |                | В        | Rotary motor                         |
| ③ Voltag | e                |                 |               |                | L        | Linear motor                         |
| Symbol   | Spec             | C.              |               |                |          |                                      |
| 2        | 200              | V               |               |                |          |                                      |

## **1.2 Unpacking Checking**

Do unpacking inspection as follows:

- Check product model on the nameplate, and make sure it is exactly what you have ordered.
- Check if there is damage or scratch on the appearance.
- Check if any screws have been loosen or fallen.
- Check if all components have been delivered.

For an analog • pulse type WISE servo driver, all components of the product are:

- WISE WSDA series driver (Analog Pulse type)
- Power cable
- Connector of the regenerative resistor or the motor
- IO communication cable
- Connector of the encoder
- WISE WSDA Series Servo Driver Guide

For a M-II type WISE servo driver, all component of the product are:

- WSDA series WISE driver (M-II type)
- Power cable
- Connector of the regenerative resistor or the motor
- M-II communication cable
- Terminal resistance
- Connector of the encoder
- WISE WSDA Series Servo Driver Guide

## **1.3 Operation Mode**

WISE servo driver supports three control modes.

| Position control | In this mode, the driver receives positional commands,                                                    |  |  |
|------------------|----------------------------------------------------------------------------------------------------|--|--|
|                  | and makes the motor rotate to the target position.                                                        |  |  |
| Velocity control | In this mode, the driver receives velocity commands, and makes the motor speed up to the target velocity. |  |  |
| Torque control   | In this mode, the driver receives torque commands, and                                                    |  |  |
|                  | makes the motor rotate to the target torque.                                                              |  |  |

The operation mode is decided by parameter Pr001. Once Pr001 is modified, please restart the driver to validate it.

See table below for relationship among control modes, setting value of parameter Pr001 and types of the servo driver.

| Control<br>Mode         | Pr001<br>Value | Analog • Pulse Type Driver                                                 | M-II Type Driver                                                      |
|-------------------------|----------------|----------------------------------------------------------------------------|-----------------------------------------------------------------------|
| Position<br>control (P) | 1              | The command is transmitted through CN3, in forms of pulse.                 | The command is transmitted through M-II command, in forms of digital. |
| Velocity<br>control (S) | 2              | The command is provided by analog input or 8 groups of internal registers. | Not available at present                                              |
| Torque<br>control (T)   | 3              | The command is provided by analog input or 8 groups of internal registers. | Not available at present                                              |

## **1.4 Product Mounting**

### 1.4.1 Mounting Diagram

When several servo drivers are installed side by side in a control must be placed as

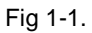

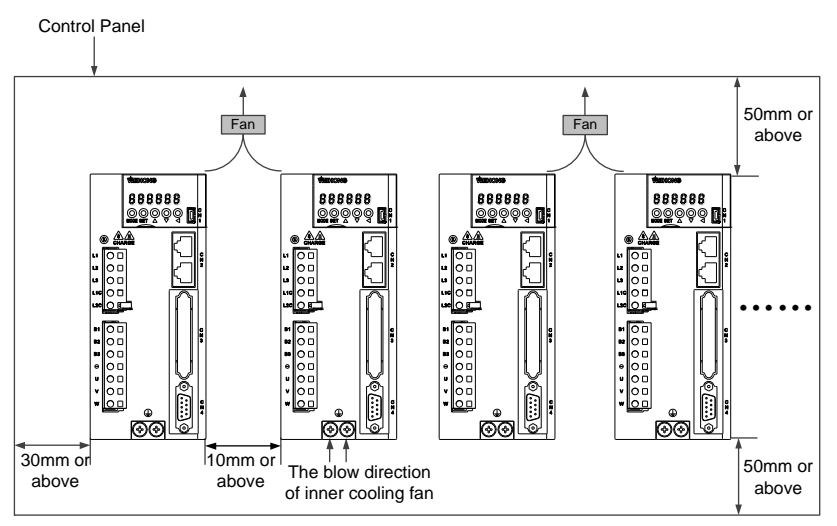

Fig. 1-1 Side-by-side installation diagram (M-II Bus Type)

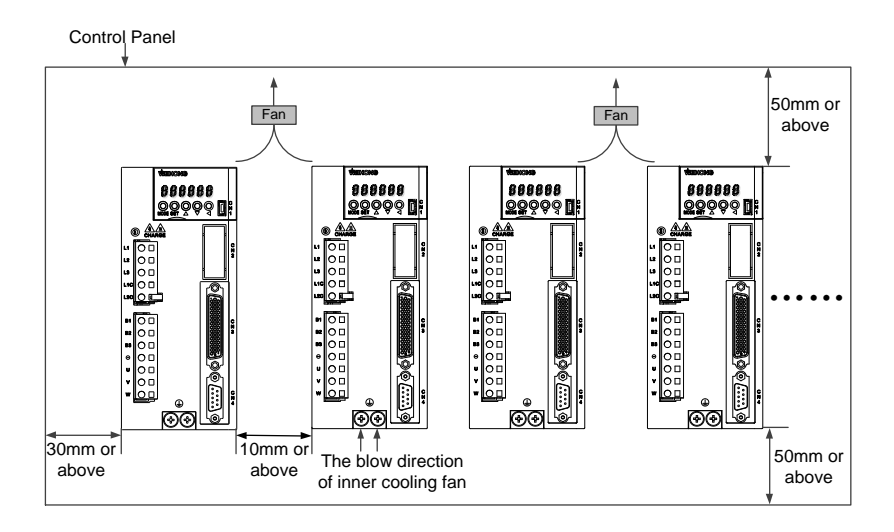

Fig 1-1 Side-by-side installation diagram (Analog • Pulse Type)

#### • Installation orientation

To install correctly, do the following:

1. Install driver perpendicularly to the wall so that the display panel faces to operator, as shown in Fig. 1-2.

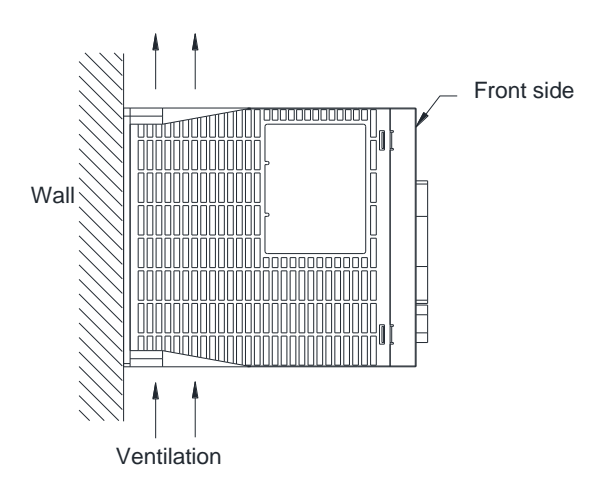

Fig. 1-2 Installation orientation

2. Secure the driver firmly on the wall via mounting holes, and cool it by cooling fans or nature convection.

#### • Cooling and Convection

When installing drivers side by side, you should pay attention to the following:

- Provide at least 10mm between and at least 50mm above and below each driver, and install cooling fans above them.
- To avoid high ambient temperature at part and maintain even temperature inside the control panel, do exactly as the environment requirements in the control panel shows:

- ✓ Ambient temperature: 0~+55<sup>°</sup>C (no condensation and freezing);
- ✓ Humidity: 90% RH or less (no freezing or frost);
- ✓ Ambient temperature for long-term reliability: ≤45°C.

### 1.4.2 Installation Dimensions

See following figure for diagram of mounting holes:

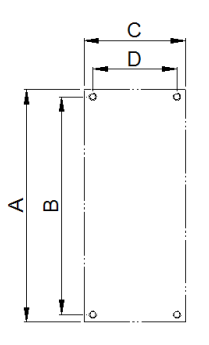

See table below for installation dimensions of different driver models:

| Driver Medel |     | Size | (mm) |      | Sorow Sizo | Scrow No. |
|--------------|-----|------|------|------|------------|-----------|
| Driver model | А   | в    | С    | D    | Screw Size | Screw NO. |
| WSDA-1R2     | 160 | 150  | 40   | 30.5 | M4         | 2         |
| WSDA-2R8     | 100 | 100  | 10   | 00.0 |            | -         |
| WSDA-5R0     | 160 | 150  | 70   | 58   | M4         | 3         |
| WSDA-6R8     |     |      |      |      |            |           |
| WSDA-110     | 160 | 150  | 80   | 70   | M4         | 4         |
| WSDA-140     | 100 |      |      |      |            |           |

### 1.5 Wiring

#### 1.5.1 Wiring Diagram of Analog • Pulse Type Driver

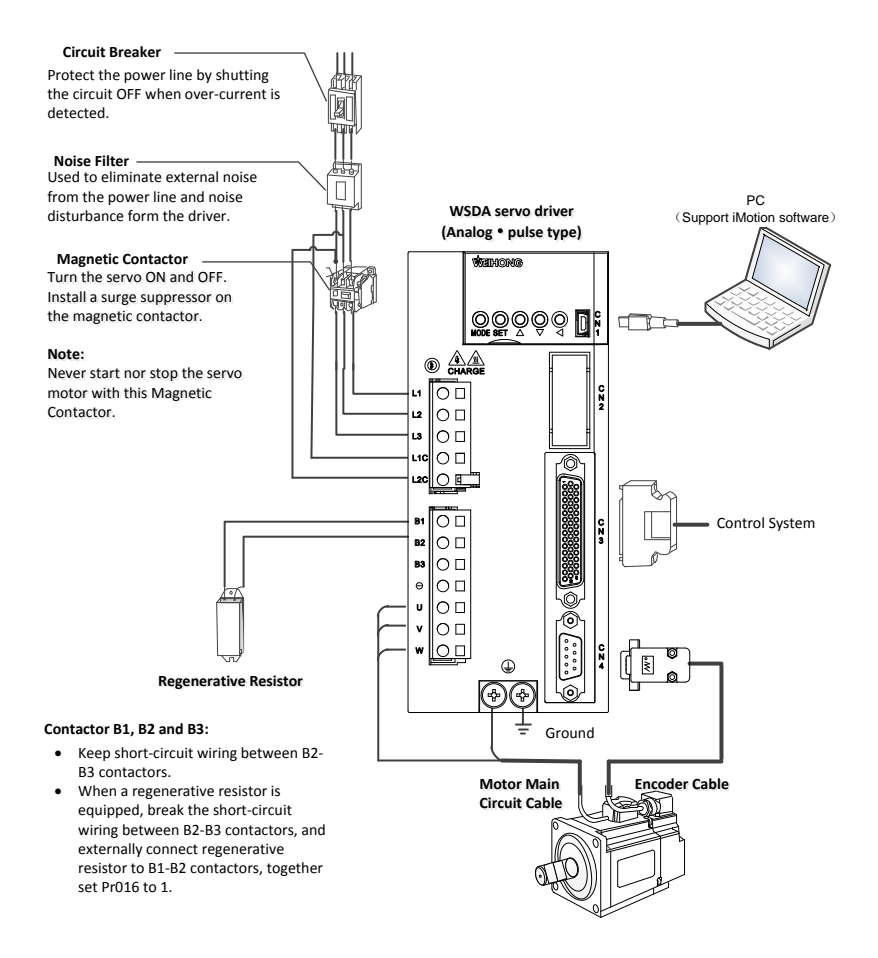

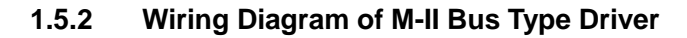

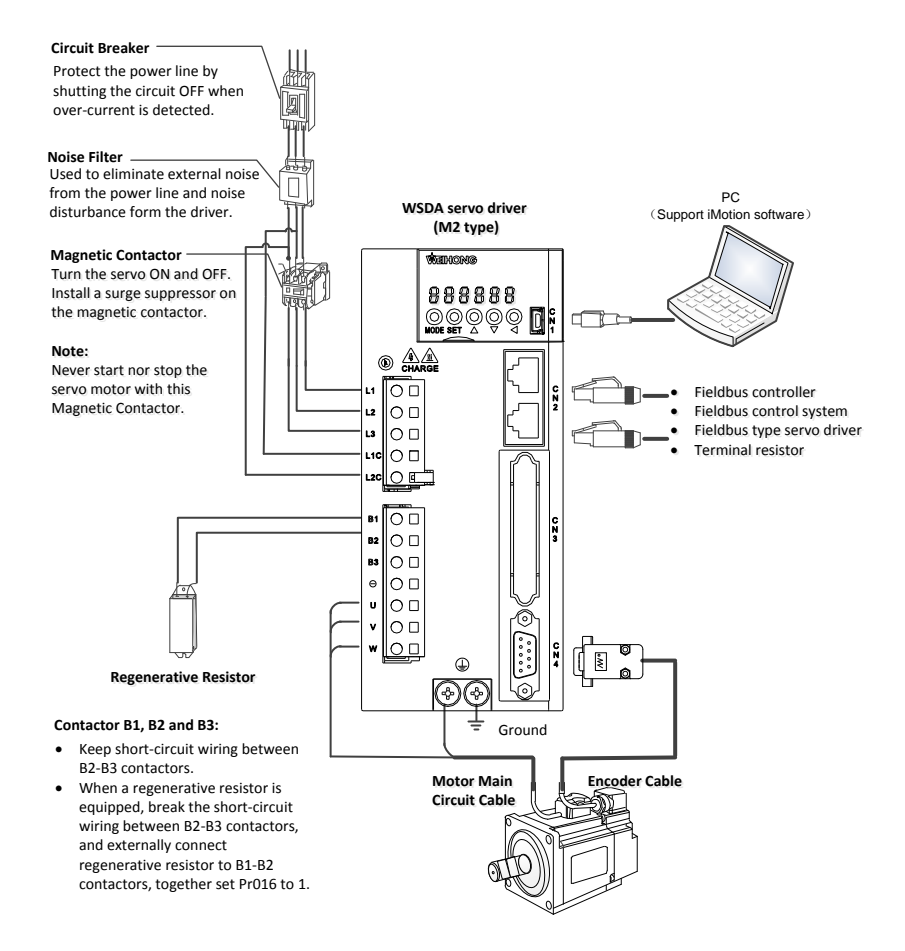

# CAUTION

- 1) When the driver externally wires to a regenerative resistor, external protection such as over-temperature protection must be provided.
- 2) Over-temperature protection fuse and thermostat are installed in the regenerative resistor. Once fuse action occurs, the regenerative resistor cannot restore to the previous status.
- Please install the regenerative resistor on non-combustible substance such as metal.

## 2 Knowing About Front Panel

### 2.1 Structure of Front Panel

See figure below for structure of the front panel of WSDA series servo driver. Note the differences between analog • pulse type and M-II type.

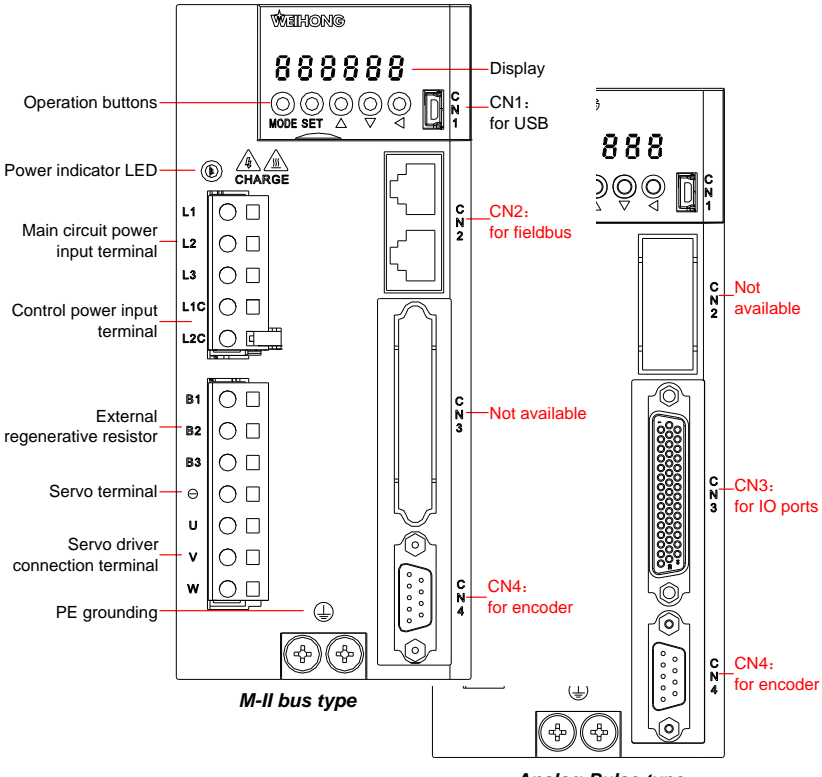

Analog-Pulse type

Fig. 2-1 Front panel of WSDA series servo driver

## 2.2 Display and Operation Buttons

See figure below for the LED display and operation buttons.

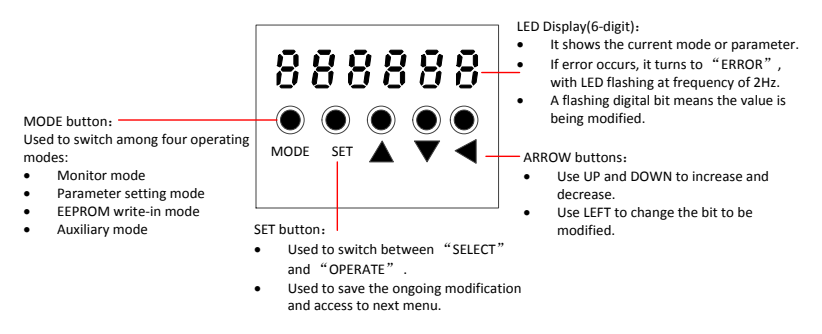

An example of typical operation is as follows:

- 1. Turn on the power.
- 2. Press [SET] button to switch to "SELECT" status.
- 3. Press [MODE] button to switch among operating modes.
- 4. Press arrow buttons to switch among the items.
- 5. Press [SET] button to modify the setting.

### 2.3 Main Circuit Terminals

The main circuit terminals of analog  ${\scriptstyle \bullet}$  pulse type driver are the same as those of M-  $\rm II\,$  bus type driver.

| Terminal | Name                              | Specifications                                                                                                    |  |
|----------|-----------------------------------|----------------------------------------------------------------------------------------------------|--|
| L1/L2/L3 | Main circuit power input terminal | <ul> <li>Single-phase: connected to any two of the terminals</li> <li>3-phase: connected to all of the three terminals</li> <li>200 ~ 240V<sup>+10%</sup><sub>-15%</sub>, 50/60Hz</li> </ul> |  |

| Terminal | Name                                          | Specifications                                                                                                    |
|----------|-----------------------------------------------|----------------------------------------------------------------------------------------------------|
| L1C/L2C  | Control power input terminal                  | Single-phase200~240V $^{+10\%}_{-15\%}$ , 50/60Hz                                                                                                    |
| B1/B2/B3 | External<br>regenerative<br>resistor terminal | <ul> <li>If the capacity of the internal regenerative resistor is insufficient, connect an external regenerative resistor (optional) to terminals B1 and B2.</li> <li>If the capacity of the internal regenerative resistor is insufficient, remove the wire between terminals B2 and B3 (B-2B3 is short-circuited by default), and connect an external regenerative resistor to terminals B1 and B2.</li> </ul> |
| в1, ⊖    | Servo DC mother line terminal                 | Used to connect among several drivers.                                                                                                    |
| U/V/W    | Servo driver terminal                         | Used to connect with the servo driver.                                                                                                    |
| Ð        | GND (2)                                       | Used to connect with power supply ground line.                                                                                                    |

## 2.4 CN1 Terminals (Mini USB Interface)

Terminal CN1 is used to connect the driver and *iMotion* software on PC via USB wire. After connection, trial run, parameter commissioning, gain adjustment and other operations can be conducted on PC.

To get *iMotion* software, you can:

- Contact the manufacturer.
- Download from Weihong official website: www.weihong.com.cn/en/.

## 2.5 CN2 Terminals (I/O Signal Interface)

#### Analog • Pulse Type Driver

The CN2 terminal is not available for analog • pulse type driver.

#### • M-II Bus Type Driver

The CN2 terminal is the connector for fieldbus, which connects the fieldbus with terminal resistor.

See Fig. 2-2 for its wiring diagram.

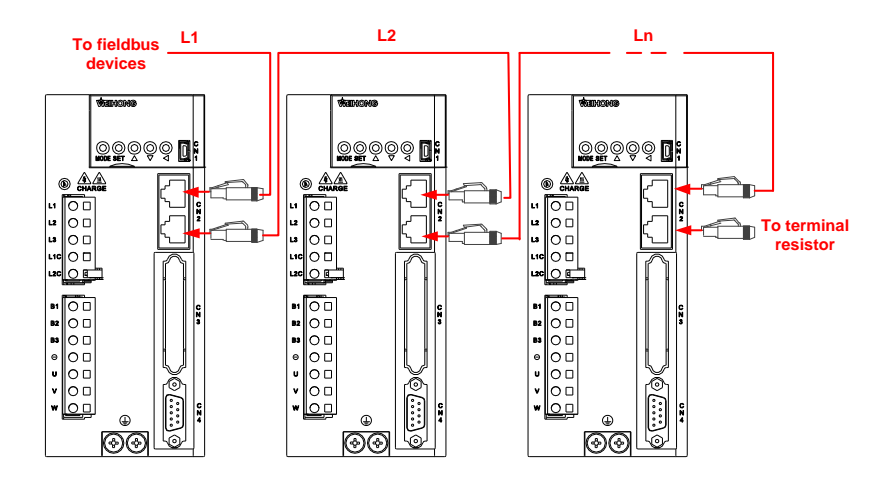

Fig. 2-2 Wiring diagram of CN2 Terminals for M-II bus type driver

### 2.6 CN3 Terminals

#### Analog • Pulse Type Driver

The CN3 terminal contains input and output signals. See Fig. 2-3 for the default allocation.

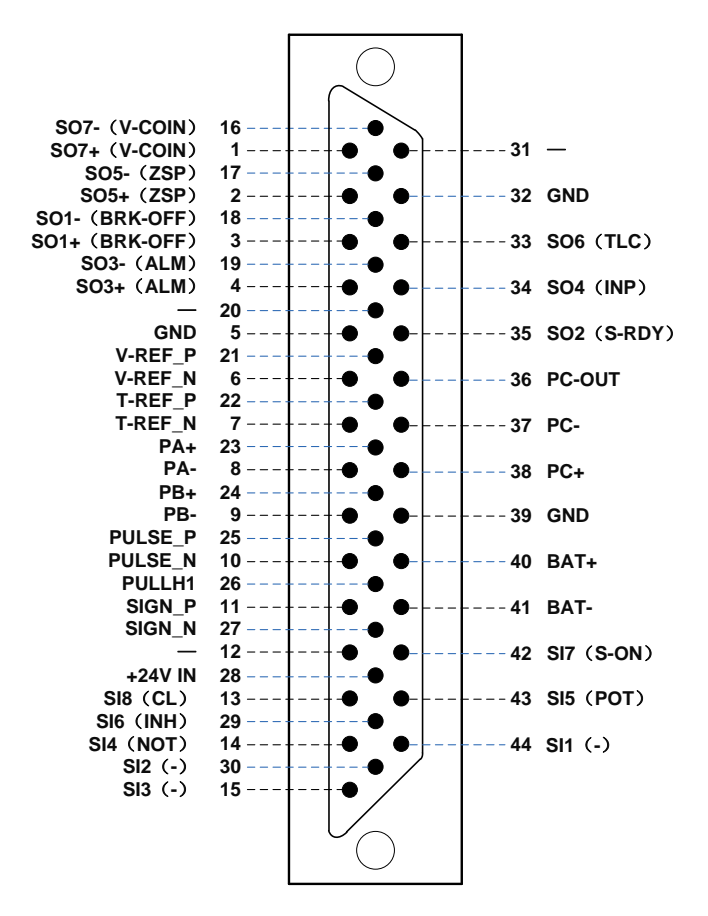

Fig. 2-3 Wiring diagram of CN3 Terminals for analog •pulse type driver

#### Note:

- Pins 12, 20, 31 are empty and unavailable.
- Pins 4, 19 are fixed to ALM signal output.
- Following signals can be allocated to the pins as needed.

- ✓ Input signals: 13(SI8), 14(SI4), 15(SI1), 29(SI6), 30(SI2), 42(SI7), 43(SI5), 44(SI3).
- ✓ Output signals: 1/16(SO7), 2/17(SO5), 3/18(SO1), 32(SO6), 34(SO4), 35(SO2).

• M-II Bus Type Driver

The CN3 terminal is not available for M-II type servo driver.

### 2.7 CN4 Terminals

The CN4 terminal is for encoder of the motor. Following encoders are supported for WSDA series servo driver.

- Serial 17-bit encoder
- Serial 23-bit encoder
- Serial 20-bit encoder

The details of pins of CN4 terminals (driver encoder interface) are as below:

| Pin | Signal        | Remark           |
|-----|---------------|------------------|
| 1   | PS            | Serial signal +  |
| 2   | /PS           | Serial signal -  |
| 3   | BAT+          | Battery +        |
| 4   | BAT-          | Battery -        |
| 5   | SO1-(BRK-OFF) | —                |
| 6   | —             | —                |
| 7   | +5V           | +5V power supply |
| 8   | ÷             | Ground           |
| 9   | SO1+(BRK-OFF) | —                |

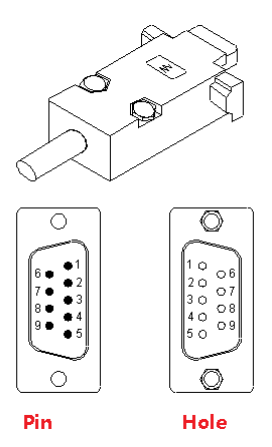

## **3** Running the Motor

## 3.1 Checking Before Running

Check the following items before running the motor.

- Make sure the wiring is correct, especially the power input and the motor output.
- Make sure there is no grounded short circuit.
- Make sure all connections are sound and stable.
- Make sure the power supply is within rated voltage.
- Make sure the motor is stable.

## 3.2 Trial Running

Conducting trial running of the motor helps to check working condition of the motor.

Before trial running, do the following:

- 1. Connect the main power, control power, motor cable and encoder cable according to wiring diagram in section 1.5.
- 2. Remove the brake and do not connect to machine.

To conduct trial running, do one of the following:

- Operating on the front panel (see section 3.2.1).
- Operating on *iMotion* software (see section 3.2.2).

#### 3.2.1 Operating on the Front Panel

Follow steps below to enable the servo and run the motor:

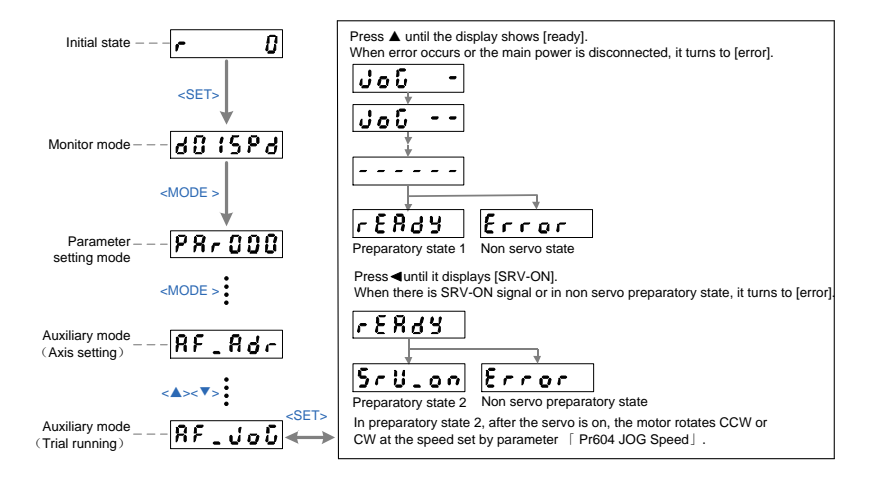

#### Note:

- The motor speed is decided by parameter [Pr604 JOG Speed].
- Time to accelerate and decelerate remains 1(r/min)/ms all the time.
- After trial running, press <SET> to exit the trial running mode.

#### 3.2.2 Operating on *iMotion* Software

Before operating on *iMotion* software, do the following:

- 1. Install *iMotion* software on your computer.
- 2. Connect the computer with the servo driver through USB wire.

To conduct trial running on *iMotion* software, do the following:

- 1. Turn on the driver, and launch *iMotion* software.
- 2. Click <Trial Run> in the function menu.

Refer to section "Trial Run" in *iMotion Operation Manual* for details.

# CAUTION

- Please disconnect the communication with the control system during motor trial run.
- Please restore parameters especially Pr004, Pr101 ~ 104 to the default before using them.
- 3) To avoid oscillation and other unexpected accidents during trial run, please set the parameters related to gain to appropriate value. Please set Pr004 to "0" when unloading loads.
- The motor is running in velocity control mode during trial-run. Please set the parameters based on velocity control mode.
- "Error" will be displayed when SRV-ON is valid during trial run. You can press <SET> or <MODE> key to exit JOG mode and switch to normal status.
- 6) The motor will be out of control for at most second when cable is disconnected or connectors fall off during trial run. Please be careful during operating.

## 3.3 Running

### 3.3.1 Analog • Pulse Type

For analog • pulse type servo driver, you need to set related parameters first before running the motor.

Related parameters including:

- Parameters related to position control (See Table 1)
- Parameters related to velocity control (See Table 2)
- Parameters related to torque control (See Table 3)

| Parameter                                          | Setting Value | Remarks                                               |
|----------------------------------------------------|---------------|-------------------------------------------------------|
| Pr001 Control mode setup                           | 1             | It is used to select position control mode.           |
| Pr006Command pulse rotation direction setup        | 0~1           | They are used to set command input                    |
| Pr007 Command pulse input mode setup               | 0~3           | mode                                                  |
| electronic gear ratio                              | —             | Its value needs calculation.                          |
| Pr011 Output pulse counts per one motor revolution | 1~2097152     |                                                       |
| Pr503 Denominator of pulse output division         | 0~8388608     | They are used to set feedback pulse input for driver. |
| Pr012 Reversal of pulse output logic               | 0~1           |                                                       |

Table 1 Parameters related to position control

Table 2 Parameters related to velocity control

| Parameter                                                                              | Setting Value | Remarks                                                                             |
|----------------------------------------------------------------------------------------|---------------|-------------------------------------------------------------------------------------|
| Pr001 Control mode setup                                                               | 2             | It is used to select velocity control mode.                                         |
| Pr300 Switching between<br>internal and external speed<br>setup                        | 0~3           | It is used to select input way of speed command in velocity control mode.           |
| Pr301 Speed command direction selection                                                | 0~1           | It is used to specify direction for speed command.                                  |
| Pr302 Speed command input gain                                                         | 10~2000       |                                                                                     |
| Pr303 Speed command input reverse                                                      | 0~1           | *1 It is used to control speed through                                              |
| Pr421 Analog input 1 offset setup                                                      | -342~342      | analog speed command set by host controller.                                        |
| Pr422 Analog input 1 filter                                                            | 0~6400        |                                                                                     |
| Pr423 Analog input 1 over-voltage setup                                                | 0~100         |                                                                                     |
| Pr304~ Pr311 1 <sup>st</sup> speed of speed setup~8 <sup>th</sup> speed of speed setup | -20000~20000  | * <sup>2</sup> It is used to control speed through speed command set by the driver. |

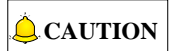

Choose one to set from \*1 and \*2.

| Parameter                                   | Setting Value | Remarks                                                                                                    |
|---------------------------------------------|---------------|----------------------------------------------------------------------------------------------------|
| Pr001 Control mode setup                    | 3             | It is used to select torque control mode.                                                                                                    |
| Pr317 Torque command selection              | 0             | <ul> <li>Select analog input 1 (Al1) to control torque.</li> <li>Speed limit is set by Pr321.</li> <li>Related parameters: Pr318, Pr319, Pr320, Pr421~Pr423.</li> </ul>    |
|                                             | 1             | <ul> <li>Select analog input 1 (Al2) to control torque.</li> <li>Speed limit is set by Pr321.</li> <li>Related parameter: Pr318, Pr319, Pr320, Pr421~Pr426.</li> </ul>     |
|                                             | 2             | <ul> <li>Select internal torque control.<br/>Torque control command is set by<br/>internal parameter Pr601.</li> <li>Speed limit is set by Pr321 and<br/>Pr322.</li> </ul> |
| Pr318 Torque command<br>direction selection | 0~1           | It is used to specify direction for torque command.                                                                                                    |
| Pr319 Input gain of torque command          | 10~100        | It is used to set conversion gain from voltage (V) of analog torque command to torque (%) command.                                                                         |
| Pr320 Input reversal of<br>torque command   | 0~1           | It is used to set the polarity of voltage on analog torque command.                                                                                                    |

#### 3.3.2 M-II Type

For M-II type servo driver, please set axis address first before running the motor.

Before setting the axis address, do the following:

- 1. Connect according to wiring diagrams in section 1.5.2 and section 2.5.
- 2. Set parameter [Pr001 Control Mode] to "1: Position control".
- 3. Set parameters related to the control system.

# CAUTION

- It is recommended to set them in order (X-axis: 1; Y-axis: 2; Z-axis: 3 and so forth )
- 2) 0 means the communication function is disabled.
- In the same control system, the address number of each servo driver must be unique.

To set the axis address, do the following:

- 1. Choose one of the setting method and follow steps below:
  - Set via driver panel:

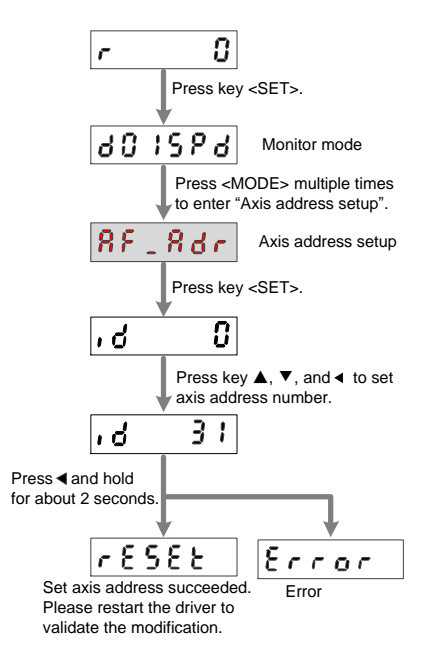

• Set via *iMotion* software:

(1) After the driver is connected, you should click "Axis setting" to enter "Axis setting" interface.

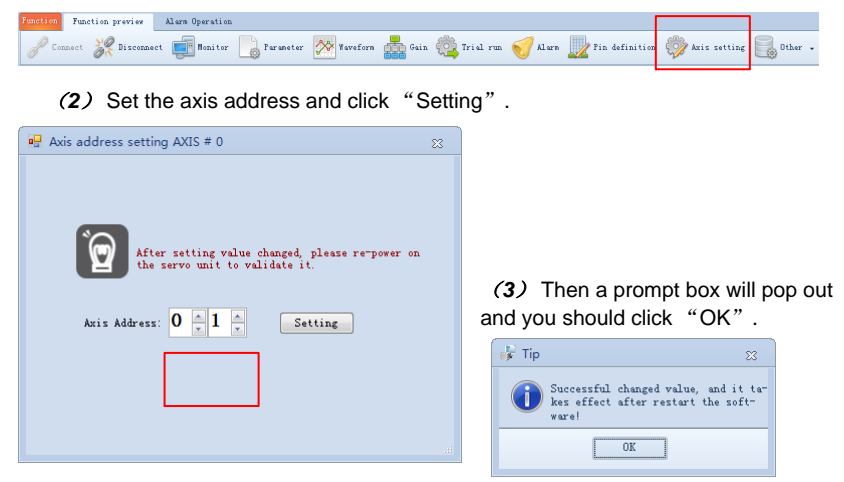

2. Restart the driver.

# 4 Connectors and Wiring Diagrams of Motors

Please refer to this chapter for wiring diagrams of encoder and motors if you prepare encoder cables and motor cables by yourself.

Note that  $\Box \Box \Box$  represents the length of cable.

## 4.1 Wiring Diagrams for Drivers and MA/MB/MN/ME Motors

#### 4.1.1 Wiring Diagrams of Encoders

See below for wiring of encoders for Wise MA/MB/MN/ME motors.

### Applicable Motors: Wise MA040/MA060/ MA080/ME040 /ME060/ ME080/MN080

| Driver Model | Absolute    |                                                 |  |
|--------------|-------------|-------------------------------------------------|--|
|              | Incremental |                                                 |  |
| Connector    | Driver-side | DB9M1405-091-06-1                               |  |
|              |             | O-DB plastic case1441-090-00-3; match with DB9M |  |
|              | Motor-side  | 7-pin aviation waterproof connectorXS16K7TM     |  |

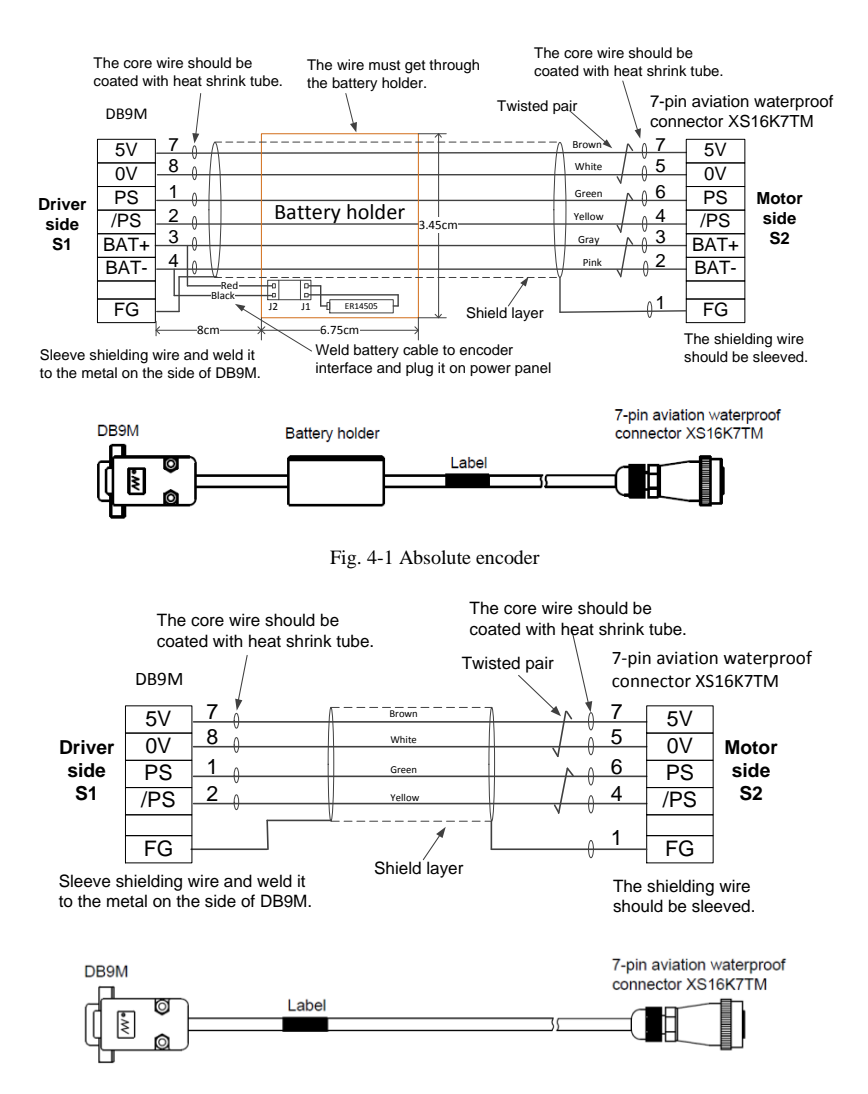

Fig. 4-2 Incremental Encoder

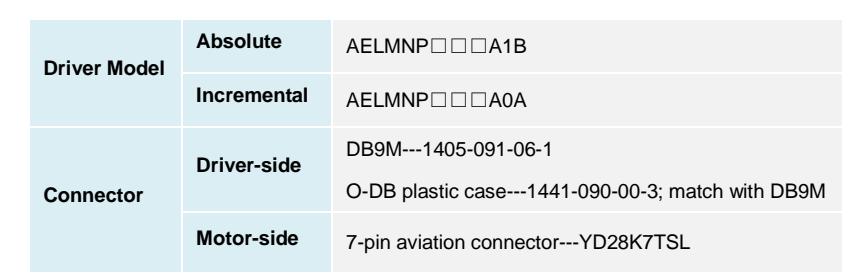

#### • Applicable Motors: Wise MN110/MN130/MN180

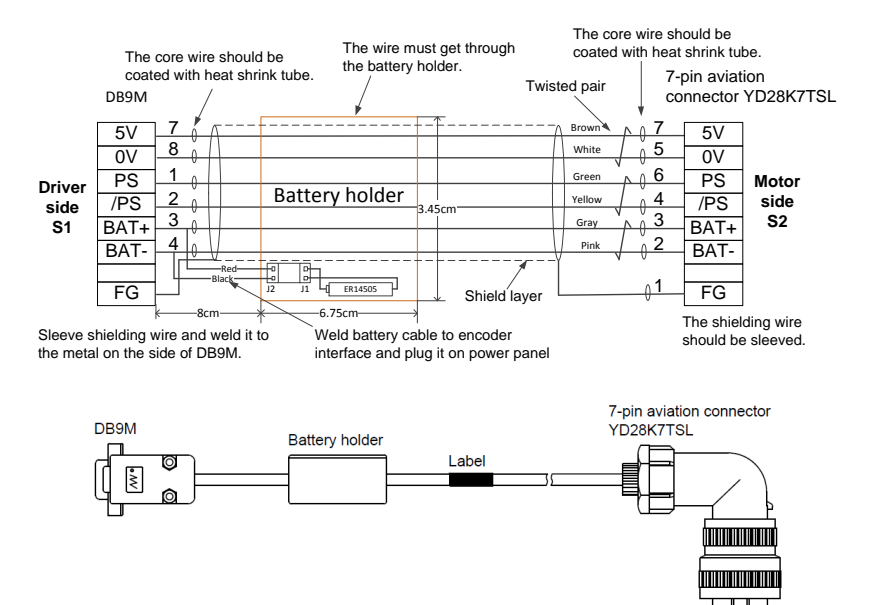

Fig. 4-3 Absolute encoder

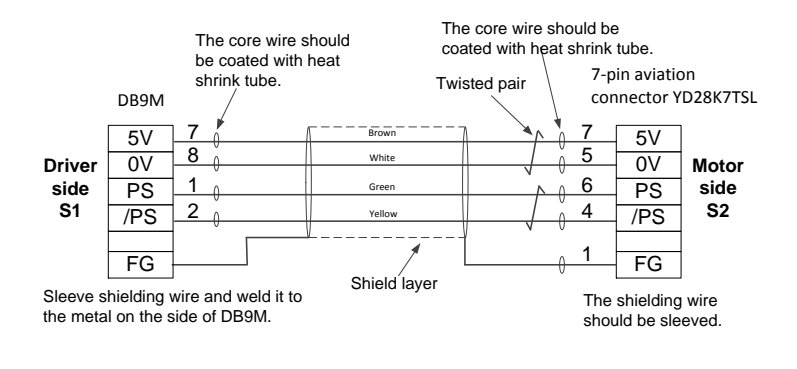

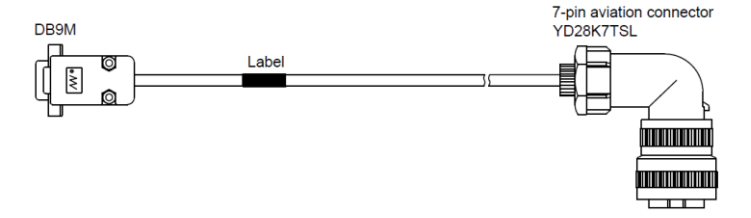

Fig. 4-4 Incremental Encoder

#### Applicable Motors: Wise MB100/ MB130

| Driver Model | Absolute    | AELMBQ                                                |  |
|--------------|-------------|-------------------------------------------------------|--|
|              | Incremental |                                                       |  |
| Connector    | Driver-side | DB9M1405-091-06-1                                     |  |
|              | 2           | O-DB plastic case1441-090-00-3; match with DB9M       |  |
|              | Motor-side  | 15-pin military aviation connector<br>CMS3108A18-A5SI |  |

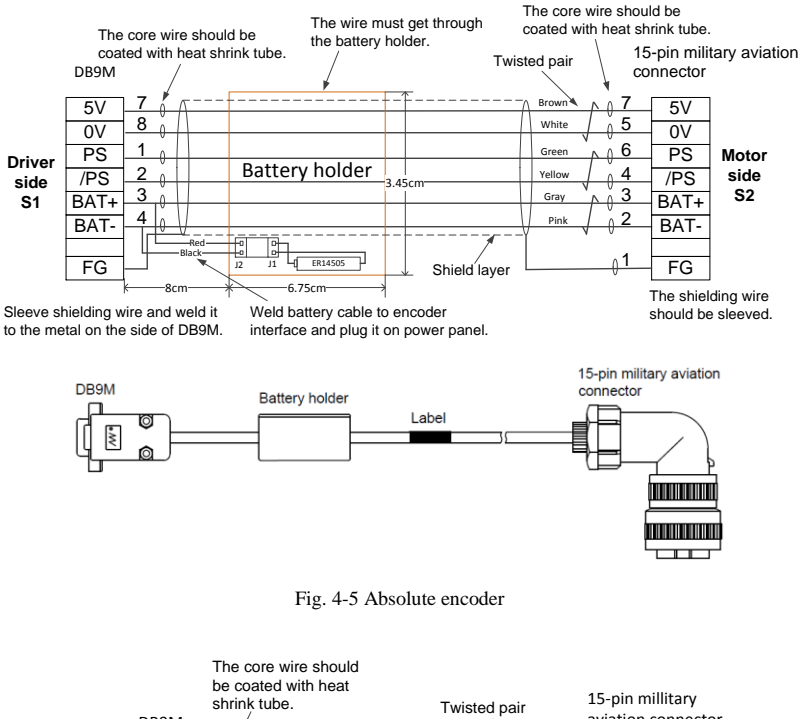

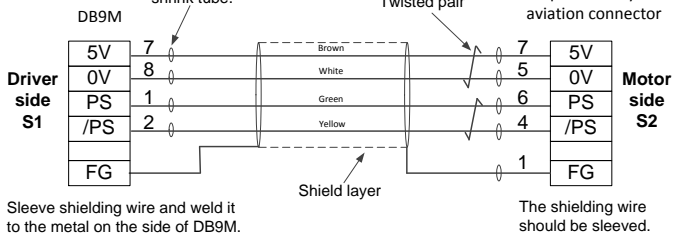

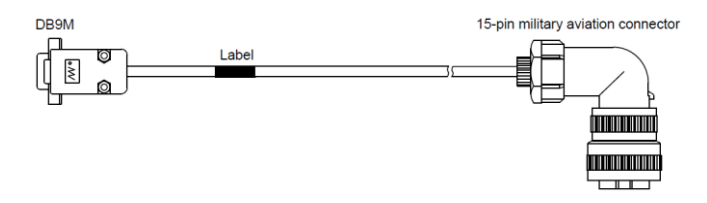

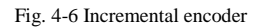

### 4.1.2 Wiring Diagrams of Motors

See below for wiring of Wise MA/MB/MN/ME motors.

#### • Applicable Motors: Wise MA040/MA060/ME040/ ME060

| ŧΤΜ                          |
|------------------------------|
| K4TM<br>Viotor<br>side<br>J2 |
| VI<br>s                      |

| Driver Mode | I           |                                             |  |
|-------------|-------------|---------------------------------------------|--|
| Connector   | Driver-side | 7-pin connector8EDGKB-7.5-07P-11-01AH       |  |
|             | Motor-side  | 4-pin aviation waterproof connectorXS16K4TM |  |
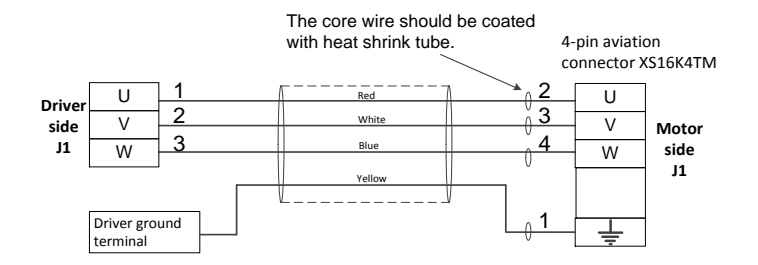

### • Applicable Motors: Wise MN110/MN130

| Driver Model |             | PLMNN 🗆 🗆 A3                          |
|--------------|-------------|---------------------------------------|
| Connector    | Driver-side | 7-pin connector8EDGKB-7.5-07P-11-01AH |
|              | Motor-side  | 4-pin aviation connectorYD28K4TSL     |

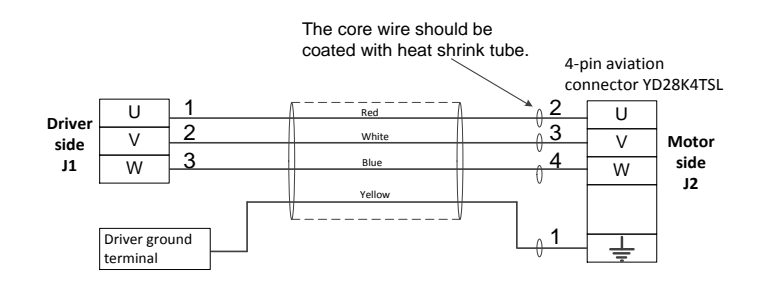

#### • Applicable Motors: Wise MN180

| Driver Model |             | PLMNP C A3                            |
|--------------|-------------|---------------------------------------|
| Connector    | Driver-side | 7-pin connector8EDGKB-7.5-07P-11-01AH |
|              | Motor-side  | 4-pin aviation connector YD32K4TSL    |

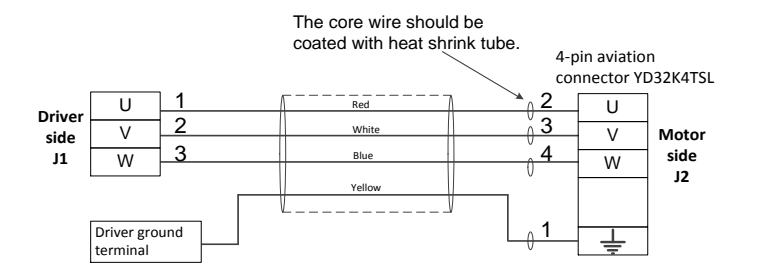

### • Applicable Motors: Wise MB100/MB130

| Driver Model |             | PLMBQ A3                                 |
|--------------|-------------|------------------------------------------|
| Connector    | Driver-side | 7-pin connector8EDGKB-7.5-07P-11-01AH    |
|              | Motor-side  | 4-pin aviation connector CMS3108A18-10SI |

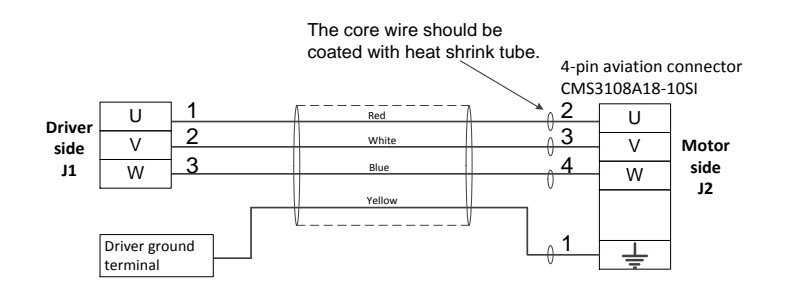

### 4.1.3 Wiring Diagrams of Brakes

See below for wiring of brakes for Wise MA/MB/MN/ME motors.

### • Applicable Motors: Wise MA040/MA060/MA080/ME040/ME060

#### ME080/MN080

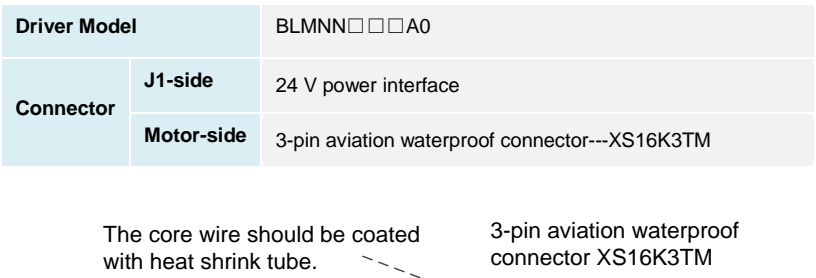

|    | <b>BK</b> T | L ~ | • | 1 | BK+ | Motor side |
|----|-------------|-----|---|---|-----|------------|
| J1 |             |     | 0 | 2 |     | J2         |
|    | BK-         |     | U |   | DN- |            |

#### • Applicable Motors: Wise MN110/MN130

| Driver Model |             |                                  |
|--------------|-------------|----------------------------------|
| Connector    | Driver-side | 24 V power interface             |
|              | Motor-side  | 3-pin aviation connector XS12K3P |

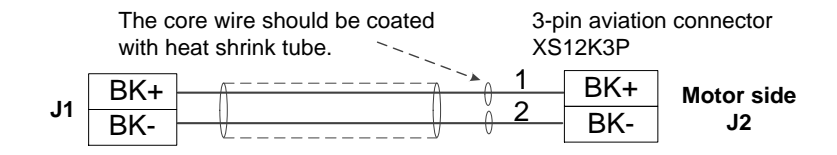

### • Applicable Motors: Wise MN180

| Driver Model |             | BLMNR C A0                                   |
|--------------|-------------|----------------------------------------------|
| Connector    | Driver-side | 24 V power interface                         |
|              | Motor-side  | 4-pin aviation waterproof connector XS16K4TM |

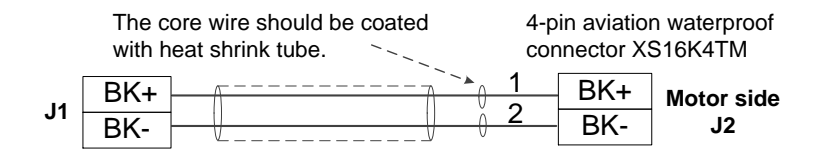

### • Applicable Motors: Wise MB100/MB130

| Driver Model |             | BLMBQ A0                                     |
|--------------|-------------|----------------------------------------------|
| Connector    | Driver-side | 24 V power interface                         |
|              | Motor-side  | 2-pin power-off brake connectorSC-CMV1-AP02C |

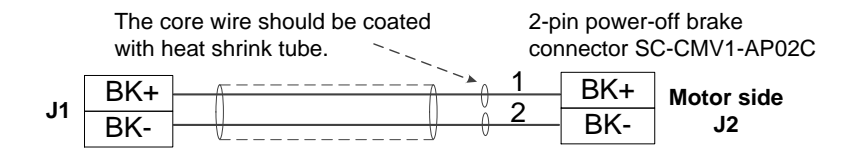

# 4.2 Wiring Diagrams for Drivers and Panasonic A5/A6 Motors

### 4.2.1 Wiring Diagrams of Encoders

See below for wiring of encoders for Panasonic A5/A6 motors.

### ● Applicable Motors: Panasonic A5 MHMD/MHMJ motors (≤750W)

| Driver Model | Incremental | AELP5S AAAA                                     |
|--------------|-------------|-------------------------------------------------|
| Connector    | Driver-side | DB9M1405-091-06-1                               |
|              |             | O-DB plastic case1441-090-00-3; match with DB9M |
|              | Motor-side  | 6-pin white encoder connector172160-1           |

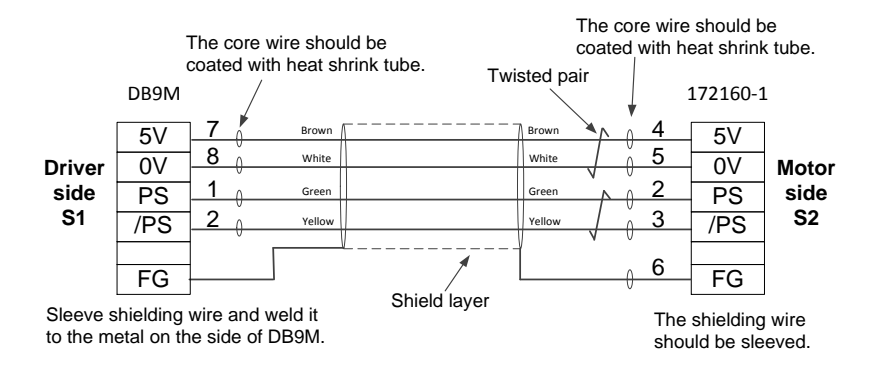

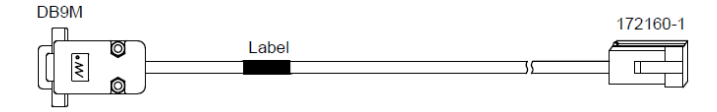

### Applicable Motors: Panasonic A5&A6 MDME/MHME/MDMF motors (>750W)

| Driver Model | Incremental |                                                 |
|--------------|-------------|-------------------------------------------------|
| Connector    | Driver-side | DB9M1405-091-06-1                               |
|              |             | O-DB plastic case1441-090-00-3; match with DB9M |
|              | Motor-side  | 17-pin aviation connector3108B20-29S            |

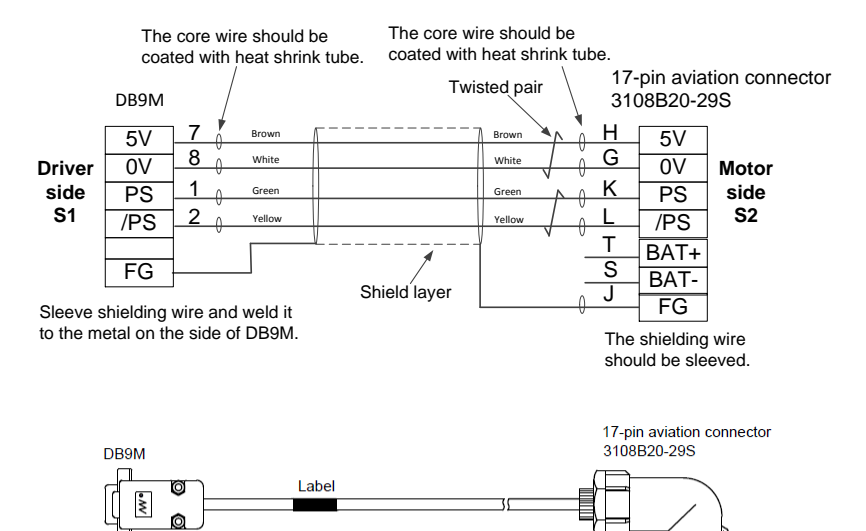

| Driver    | Absolute    | AELP6T                                                               |
|-----------|-------------|----------------------------------------------------------------------|
| Model     | Incremental | AELP6T AOA                                                           |
| Connector | Driver-side | DB9M1405-091-06-1<br>O-DB plastic case1441-090-00-3; match with DB9M |
|           | Motor-side  | 9-pin white encoder connector172161-1                                |

#### Applicable Motors: Panasonic A6 MHMF motors (≤750W)

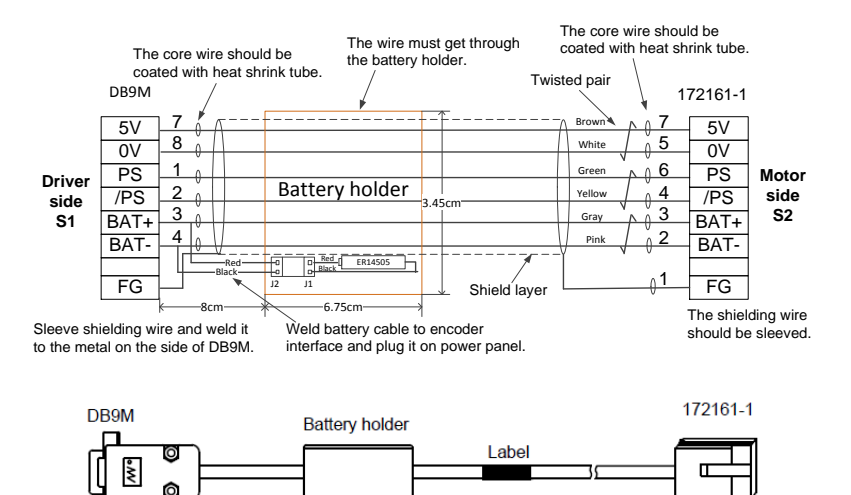

Fig. 4-7 Absolute encoder

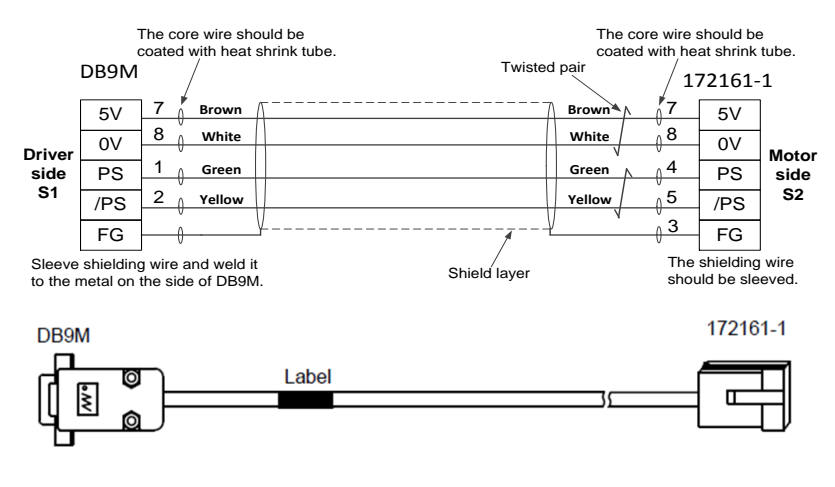

Fig. 4-8 Incremental encoder

#### • Applicable Motors

- ✓ Absolute: Panasonic A6 MDMF motors (>750W)
- Incremental: Panasonic A5&A6 MDME/MHME/MDMF motors (>750W)

| Driver    | Absolute    | AELP6L A1B                                                           |
|-----------|-------------|----------------------------------------------------------------------|
| Model     | Incremental | AELPAL C AOA                                                         |
| Connector | Driver-side | DB9M1405-091-06-1<br>O-DB plastic case1441-090-00-3; match with DB9M |
|           | Motor-side  | 17-pin aviation connector3108B20-29S                                 |

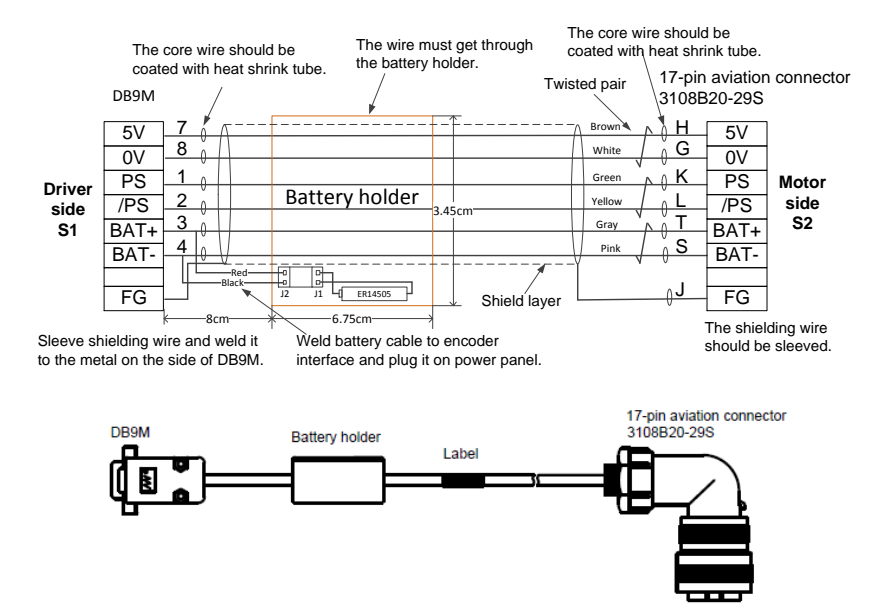

Fig. 4-9 Absolute encoder

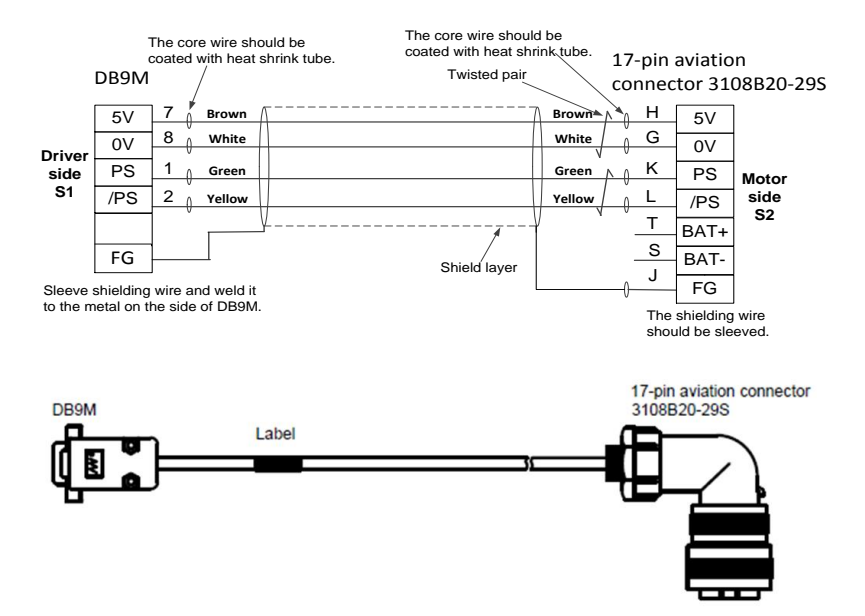

Fig. 4-10 Incremental encoder

### 4.2.2 Wiring Diagrams of Motors

See below for wiring of Panasonic A5/A6 motors.

### Applicable motors: Panasonic A5&A6 MHMD/MHMJ/MHMF Motors (≤400W)

| Driver Model |             | PLPAS D A0                            |
|--------------|-------------|---------------------------------------|
| Connector    | Driver-side | 7-pin connector8EDGKB-7.5-07P-11-01AH |
|              | Motor-side  | 4-pin white connector172159-1         |

The core wire should be coated with heat shrink tube.

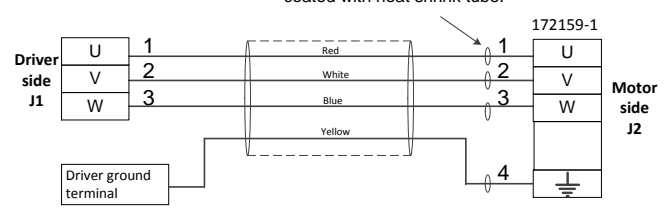

 Applicable motors: Panasonic A5&A6 MHMD/MHMJ/MHMF Motors (750W)

| Driver Model |             | PLPAS D D A1                          |
|--------------|-------------|---------------------------------------|
| Connector    | Driver-side | 7-pin connector8EDGKB-7.5-07P-11-01AH |
|              | Motor-side  | 4-pin white connector172159-1         |

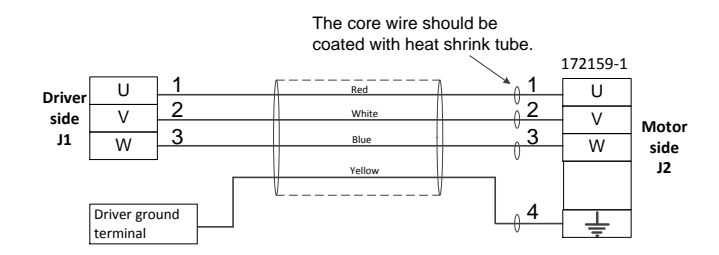

 Applicable motors: Panasonic A5&A6 MDME/MHME/MDMF Motors ( > 750W)

| Driver Model         |                                                | PLPAL A3                                                                                                    |  |  |
|----------------------|------------------------------------------------|----------------------------------------------------------------------------------------------------|--|--|
| Connector            | Driver-side                                    | 7-pin connector8EDGKB-7.5-07P-11-01AH                                                                                                    |  |  |
| Connector            | Motor-side                                     | 4-pin aviation power connector3108B20-4S (withoubrake)                                                                                                    |  |  |
| Driver<br>side<br>J1 | U 1<br>V 2<br>W 3<br>Driver ground<br>terminal | The core wire should be<br>coated with heat shrink tube.<br>4-pin aviation connector<br>3108B20-4S<br>A<br>U<br>White<br>Blue<br>V<br>Vellow<br>Vellow<br>D<br>L<br>L<br>L<br>L<br>L<br>L<br>L<br>L<br>L<br>L<br>L<br>L<br>L |  |  |

 Applicable motors: Panasonic A5&A6 MDME/MHME/MDMF Motors (>750W)

| Driver Model |             | PLPAM D D A3                                          |
|--------------|-------------|-------------------------------------------------------|
| Connector    | Driver-side | 7-pin connector8EDGKB-7.5-07P-11-01AH                 |
|              | Motor-side  | 9-pin aviation power connector3108B20-18S(with brake) |

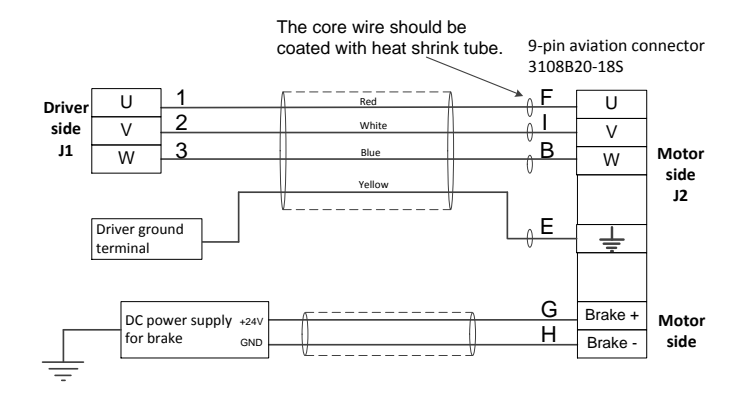

### 4.2.3 Wiring diagrams of Brakes

See below for wiring of brakes for Panasonic A5/A6 motors.

### Applicable Motors: Panasonic A5/A6 motors(≤750W)

| Driver Model |            | BLMNS C A0                    |
|--------------|------------|-------------------------------|
| Connector    | J1-side    | 24 V power interface          |
|              | Motor-side | 2-pin white connector172157-1 |

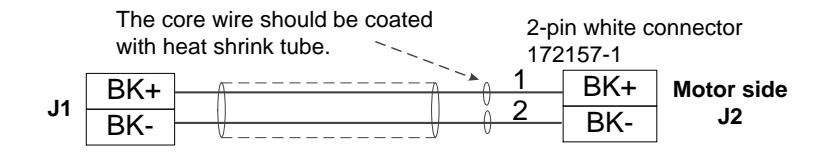

# Appendix

# A. List of Analog • Pulse Type Driver Parameters

In the following list, modification to parameters with \* will take effect after reboot; while modification to parameters without \* will take effect immediately.

| Param  | Name                                                   | Range        | Unit           | Default |
|--------|--------------------------------------------------------|--------------|----------------|---------|
| No.    |                                                        |              |                |         |
| Pr000* | Rotational direction setup                             | 0~1          |                | 1       |
| Pr001* | Control mode setup                                     | 0~3          |                | 1       |
| Pr002  | Real-time auto-gain<br>tuning setup                    | 0~6          |                | 0       |
| Pr003  | Real-time auto tuning<br>mechanical stiffness<br>setup | 0~31         |                | 13      |
| Pr004  | Inertia ratio                                          | 0~10000      | %              | 250     |
| Pr006* | Command pulse rotation direction setup                 | 0~1          |                | 0       |
| Pr007* | Command pulse input mode setup                         | 0~3          |                | 3       |
| Pr008* | Command pulse counts<br>per one motor<br>revolution    | 0~8388608    | pulse          | 10000   |
| Pr009  | 1 <sup>st</sup> numerator of electronic gear           | 0~1073741824 | _              | 0       |
| Pr010  | Denominator of electronic gear                         | 1~1073741824 |                | 10000   |
| Pr011* | Output pulse counts per one motor revolution           | 1~2097152    | pulse          | 2500    |
| Pr012* | Reversal of pulse<br>output logic                      | 0~1          | -              | 0       |
| Pr013  | 1 <sup>st</sup> torque limit                           | 0~500        | %              | 300     |
| Pr014  | Position deviation excess setup                        | 0~1073741824 | Unit-dependent | 100000  |
| Pr015* | Absolute encoder setup                                 | 0~2          | _              | 0       |

| Param  | Namo                                                          | Pango   | Unit           | Default |
|--------|---------------------------------------------------------------|---------|----------------|---------|
| No.    | Name                                                          | Kange   | Unit           | Delauit |
| Pr016* | External regenerative<br>resistor setup                       | 0~3     | _              | 3       |
| Pr017* | Load factor of external<br>regenerative resistor<br>selection | 0~4     | _              | 0       |
| Pr100  | 1 <sup>st</sup> gain of position loop                         | 0~30000 | 0.1/S          | 480     |
| Pr101  | 1 <sup>st</sup> gain of velocity loop                         | 1~32767 | 0.1Hz          | 270     |
| Pr102  | 1 <sup>st</sup> time constant of velocity loop integration    | 1~10000 | 0.1ms          | 210     |
| Pr103  | 1 <sup>st</sup> filter of speed detection                     | 0~10000 | 0.01ms         | 0       |
| Pr104  | 1 <sup>st</sup> torque filter                                 | 0~2500  | 0.01ms         | 84      |
| Pr105  | 2 <sup>nd</sup> gain of position loop                         | 0~30000 | 0.1/s          | 570     |
| Pr106  | 2 <sup>nd</sup> gain of velocity loop                         | 1~32767 | 0.1Hz          | 270     |
| Pr107  | 2 <sup>nd</sup> time constant of velocity loop integration    | 1~10000 | 0.1ms          | 10000   |
| Pr108  | 2 <sup>nd</sup> filter of speed detection                     | 0~10000 | 0.01ms         | 0       |
| Pr109  | 2 <sup>nd</sup> torque filter                                 | 0~2500  | 0.01ms         | 84      |
| Pr110  | Velocity feed forward gain                                    | 0~1000  | 0.10%          | 300     |
| Pr111  | Velocity feed forward filter                                  | 0~6400  | 0.01ms         | 200     |
| Pr112  | Torque feed forward gain                                      | 0~1000  | 0.1%           | 0       |
| Pr113  | Torque feed forward filter                                    | 0~6400  | 0.01ms         | 0       |
| Pr114  | 2 <sup>nd</sup> gain setup                                    | 0~1     |                | 1       |
| Pr115  | Position control<br>switching mode                            | 0~10    | -              | 0       |
| Pr116  | Position control<br>switching delay time                      | 0~10000 | 0.1ms          | 50      |
| Pr117  | Position control switching level                              | 0~20000 | Mode-dependent | 50      |
| Pr118  | Position control<br>switching hysteresis                      | 0~20000 | Mode-dependent | 33      |

| Param | Namo                                     | Pango   | Unit           | Dofault |
|-------|------------------------------------------|---------|----------------|---------|
| No.   | Name                                     | Kange   | Unit           | Derault |
| Pr119 | Position gain switching time             | 0~10000 | 0.1ms          | 33      |
| Pr120 | Velocity control switching mode          | 0~5     | _              | 0       |
| Pr121 | Velocity control<br>switching delay time | 0~10000 | 0.1ms          | 0       |
| Pr122 | Velocity control switching level         | 0~20000 | Mode-dependent | 0       |
| Pr123 | Velocity control<br>switching hysteresis | 0~20000 | Mode-dependent | 0       |
| Pr124 | Torque control switching mode            | 0~3     | _              | 0       |
| Pr125 | Torque control<br>switching delay time   | 0~10000 | 0.1ms          | 0       |
| Pr126 | Torque control switching level           | 0~20000 | Mode-dependent | 0       |
| Pr127 | Torque control<br>switching hysteresis   | 0~20000 | Mode-dependent | 0       |
| Pr200 | Adaptive filter mode setup               | 0~4     | _              | 0       |
| Pr201 | 1 <sup>st</sup> notch frequency          | 50~5000 | Hz             | 5000    |
| Pr202 | 1 <sup>st</sup> notch width selection    | 0~20    | _              | 2       |
| Pr203 | 1 <sup>st</sup> notch depth selection    | 0~99    | _              | 0       |
| Pr204 | 2 <sup>nd</sup> notch frequency          | 50~5000 | Hz             | 5000    |
| Pr205 | 2 <sup>nd</sup> notch width selection    | 0~20    | _              | 2       |
| Pr206 | 2 <sup>nd</sup> notch depth selection    | 0~99    | _              | 0       |
| Pr207 | 3 <sup>rd</sup> notch frequency          | 50~5000 | Hz             | 5000    |
| Pr208 | 3 <sup>rd</sup> notch width selection    | 0~20    | _              | 2       |
| Pr209 | 3 <sup>rd</sup> notch depth selection    | 0~99    | _              | 0       |
| Pr210 | 4 <sup>th</sup> notch frequency          | 50~5000 | Hz             | 5000    |
| Pr211 | 4 <sup>th</sup> notch width selection    | 0~20    | _              | 2       |

| Param | Name                                                      | Range        | Unit      | Default |
|-------|-----------------------------------------------------------|--------------|-----------|---------|
| No.   |                                                           |              |           |         |
| Pr212 | 4 <sup>th</sup> notch depth selection                     | 0~99         | _         | 0       |
| Pr214 | 1 <sup>st</sup> damping frequency                         | 0~2000       | 0.1Hz     | 0       |
| Pr215 | 1 <sup>st</sup> damping filter setup                      | 0~500        | 0.001     | 0       |
| Pr216 | 2 <sup>nd</sup> damping frequency                         | 0~2000       | 0.1Hz     | 0       |
| Pr217 | 2 <sup>nd</sup> damping filter setup                      | 0~500        | 0.001     | 0       |
| Pr218 | 3 <sup>rd</sup> damping frequency                         | 0~2000       | 0.1Hz     | 0       |
| Pr219 | 3 <sup>rd</sup> damping filter setup                      | 0~500        | 0.001     | 0       |
| Pr220 | 4 <sup>th</sup> damping frequency                         | 0~2000       | 0.1Hz     | 0       |
| Pr221 | 4 <sup>th</sup> damping filter setup                      | 0~500        | 0.001     | 0       |
| Pr222 | Positional command<br>smoothing filter                    | 0~32767      | 0.1ms     | 0       |
| Pr223 | Positional command<br>FIR filter                          | 0~1000       | 0.1ms     | 0       |
| Pr300 | Switching between<br>internal and external<br>speed setup | 0~3          | _         | 1       |
| Pr301 | Speed command direction selection                         | 0~1          | _         | 0       |
| Pr302 | Speed command input gain                                  | 10~2000      | (r/min)/V | 500     |
| Pr303 | Speed command input reverse                               | 0~1          | _         | 0       |
| Pr304 | 1 <sup>st</sup> speed of speed<br>setup                   | -20000~20000 | r/min     | 0       |
| Pr305 | 2 <sup>nd</sup> speed of speed<br>setup                   | -20000~20000 | r/min     | 0       |
| Pr306 | 3 <sup>rd</sup> speed of speed<br>setup                   | -20000~20000 | r/min     | 0       |
| Pr307 | 4 <sup>th</sup> speed of speed setup                      | -20000~20000 | r/min     | 0       |
| Pr308 | 5 <sup>th</sup> speed of speed setup                      | -20000~20000 | r/min     | 0       |
| Pr309 | 6 <sup>th</sup> speed of speed setup                      | -20000~20000 | r/min     | 0       |
| Pr310 | 7 <sup>th</sup> speed of speed setup                      | -20000~20000 | r/min     | 0       |

| Param  | Name                                                | Range        | Unit           | Default                |
|--------|-----------------------------------------------------|--------------|----------------|------------------------|
| No.    | Hunte                                               | Runge        | onit           | Delaun                 |
| Pr311  | 8 <sup>th</sup> speed of speed setup                | -20000~20000 | r/min          | 0                      |
| Pr312  | Acceleration time setup                             | 0~10000      | ms/(1000r/min) | 0                      |
| Pr313  | Deceleration time setup                             | 0~10000      | ms/(1000r/min) | 0                      |
| Pr314  | Sigmoid<br>acceleration/deceleratio<br>n time setup | 0~10000      | ms             | 0                      |
| Pr315  | Speed-zero clamp function selection                 | 0~3          | _              | 0                      |
| Pr316  | Speed-zero clamp level                              | 10~20000     | r/min          | 30                     |
| Pr317  | Torque command selection                            | 0~2          | _              | 0                      |
| Pr318  | Torque command direction selection                  | 0~1          | _              | 0                      |
| Pr319  | Input gain of torque command                        | 10~100       | 0.1V/100%      | 30                     |
| Pr320  | Input reversal of torque command                    | 0~1          | _              | 0                      |
| Pr321  | Speed limit value 1                                 | 0~20000      | r/min          | 0                      |
| Pr322  | Speed limit value 2                                 | 0~20000      | r/min          | 0                      |
| Pr400* | SI1 input selection                                 | 0~00FFFFFFh  | _              | 00000000h<br>(0)       |
| Pr401* | SI2 input selection                                 | 0~00FFFFFFh  | _              | 00000E00h<br>(3584)    |
| Pr402* | SI3 input selection                                 | 0~00FFFFFFh  | _              | 00000F00h<br>(3840)    |
| Pr403* | SI4 input selection                                 | 0~00FFFFFFh  | _              | 00020202h<br>(131586)  |
| Pr404* | SI5 input selection                                 | 0~00FFFFFFh  | _              | 00010101h<br>(65793)   |
| Pr405* | SI6 input selection                                 | 0~00FFFFFFh  | _              | 00111108h<br>(1118472) |
| Pr406* | SI7 input selection                                 | 0~00FFFFFFh  | _              | 00030303h<br>(197379)  |
| Pr407* | SI8 input selection                                 | 0~00FFFFFFh  | _              | 0000007h<br>(7)        |
| Pr408* | SO1 output selection                                | 0~00FFFFFFh  | _              | 00030303h<br>(197379)  |

| Param<br>No. | Name                                                  | Range       | Unit           | Default               |
|--------------|-------------------------------------------------------|-------------|----------------|-----------------------|
| Pr409*       | SO2 output selection                                  | 0~00FFFFFFh | _              | 00020202h<br>(131586) |
| Pr410*       | SO3 output selection                                  | 0~00FFFFFFh | _              | 00010101h<br>(65793)  |
| Pr411*       | SO4 output selection                                  | 0~00FFFFFFh | _              | 00050504h<br>(328964) |
| Pr412*       | SO5 output selection                                  | 0~00FFFFFFh | _              | 00070707h<br>(460551) |
| Pr413*       | SO6 output selection                                  | 0~00FFFFFFh | _              | 00060606h<br>(394758) |
| Pr414*       | SO7 output selection                                  | 0~00FFFFFFh | _              | 00080808h<br>(526344) |
| Pr421        | Analog input 1 offset setup                           | -342~342    | 5.86mV         | 0                     |
| Pr422        | Analog input 1 filter                                 | 0~6400      | 0.01ms         | 0                     |
| Pr423        | Analog input 1<br>over-voltage setup                  | 0~100       | 0.1V           | 0                     |
| Pr424        | Analog input 2 offset setup                           | -342~342    | 5.86mV         | 0                     |
| Pr425        | Analog input 2 filter                                 | 0~6400      | 0.01ms         | 0                     |
| Pr426        | Analog input 2<br>over-voltage setup                  | 0~100       | 0.1V           | 0                     |
| Pr430        | Positioning complete<br>(In-position) range           | 0~262144    | Unit-dependent | 10                    |
| Pr431        | Positioning complete<br>(In-position) output<br>setup | 0~3         | _              | 0                     |
| Pr432        | INP hold time                                         | 0~30000     | 1ms            | 0                     |
| Pr433        | Zero-speed                                            | 10~20000    | r/min          | 50                    |
| Pr434        | Speed coincidence range                               | 10~20000    | r/min          | 50                    |
| Pr435        | At-speed (speed arrival)                              | 10~20000    | r/min          | 1000                  |
| Pr436        | Mechanical brake action at stalling setup             | 0~10000     | 1ms            | 0                     |
| Pr437        | Mechanical brake action at running setup              | 0~10000     | ms             | 0                     |

| Param  | Nama                                                           | Bango        | Unit           | Default |
|--------|----------------------------------------------------------------|--------------|----------------|---------|
| No.    | Name                                                           | Kange        | Unit           | Delaun  |
| Pr438  | Brake release speed setup                                      | 30~3000      | r/min          | 30      |
| Pr439  | Selection 1 of alarm output                                    | 0~10         | —              | 0       |
| Pr440  | Selection 2 of alarm output                                    | 0~10         | —              | 0       |
| Pr441  | 2 <sup>nd</sup> positioning<br>complete (In-position)<br>range | 0~262144     | Command unit   | 10      |
| Pr500  | Numerator of 2 <sup>nd</sup> electronic gear                   | 0~1073741824 | _              | 0       |
| Pr501  | Numerator of 3 <sup>rd</sup> electronic gear                   | 0~1073741824 | _              | 0       |
| Pr502  | Numerator of 4 <sup>th</sup> electronic gear                   | 0~1073741824 | _              | 0       |
| Pr503* | Denominator of pulse<br>output division                        | 0~8388608    | _              | 0       |
| Pr504* | Over-travel inhibit input setup                                | 0~2          | _              | 1       |
| Pr505* | Sequence of over-travel inhibit                                | 0~2          | _              | 0       |
| Pr506  | Sequence at Servo-OFF                                          | 0~9          | _              | 0       |
| Pr507  | Sequence of main<br>power OFF                                  | 0~9          | _              | 0       |
| Pr508  | LV trip selection at main<br>power OFF                         | 0~1          | _              | 1       |
| Pr509  | Detection time of main power OFF                               | 70~2000      | 1ms            | 70      |
| Pr510  | Sequence at alarm                                              | 0~7          | —              | 0       |
| Pr511  | Torque setup for<br>emergency stop                             | 0~500        | %              | 0       |
| Pr512  | Over-load level setup                                          | 0~500        | %              | 0       |
| Pr513  | Over-speed level setup                                         | 0~20000      | r/min          | 0       |
| Pr514  | Motor working range setup                                      | 0~1000       | 0.1 revolution | 10      |
| Pr516* | Alarm clearance input setup                                    | 0~1          | _              | 0       |

| Param  | Namo                                                    | Pango    | Unit      | Dofault |
|--------|---------------------------------------------------------|----------|-----------|---------|
| No.    | Name                                                    | Kange    | Unit      | Delauit |
| Pr518  | Invalidation setup of<br>command pulse input            | 0~1      | _         | 1       |
| Pr520* | Position setup unit selection                           | 0~1      | _         | 0       |
| Pr521  | Selection of torque limit                               | 0~6      | —         | 1       |
| Pr522  | 2 <sup>nd</sup> torque limit                            | 0~500    | %         | 500     |
| Pr523  | Torque limit switching setup 1                          | 0~4000   | ms/100%   | 0       |
| Pr524  | Torque limit switching<br>setup 2                       | 0~4000   | ms/100%   | 0       |
| Pr525  | Positive direction<br>torque limit at external<br>input | 0~500    | %         | 500     |
| Pr526  | Negative direction<br>torque limit at external<br>input | 0~500    | %         | 500     |
| Pr527  | Analog torque limit<br>input gain                       | 10~100   | 0.1V/100% | 30      |
| Pr528* | LED initial status                                      | 0~36     | —         | 1       |
| Pr533* | Pulse regenerative<br>output limit setup                | 0~1      | _         | 0       |
| Pr535* | Lock front panel setup                                  | 0~1      | —         | 0       |
| Pr601  | Torque command setup                                    | -500~500 | %         | 0       |
| Pr602  | Velocity deviation excess setup                         | 0~100    | r/min     | 0       |
| Pr604  | JOG trial run command speed                             | 0~500    | r/min     | 300     |
| Pr607  | Torque command additional value                         | -100~100 | %         | 0       |
| Pr608  | Positive direction<br>torque compensation<br>value      | -100~100 | %         | 0       |
| Pr609  | Negative direction<br>torque compensation<br>value      | -100~100 | %         | 0       |
| Pr611  | Current response setup                                  | 20~500   | %         | 100     |

| Param<br>No. | Name                                                   | Range        | Unit   | Default |
|--------------|--------------------------------------------------------|--------------|--------|---------|
| Pr612        | Positive/negative<br>torque compensation<br>filter     | 0~3000       | 0.01ms | 0       |
| Pr615        | 2 <sup>nd</sup> over-speed level setup                 | 0~20000      | r/min  | 0       |
| Pr617*       | Front panel parameter write selection                  | 0~1          | _      | 0       |
| Pr623        | Disturbance torque compensating gain                   | -100~100     | %      | 0       |
| Pr624        | Disturbance observer filter                            | 0~2500       | 0.01ms | 2000    |
| Pr627*       | Alarm latch time selection                             | 0~10         | S      | 5       |
| Pr628        | Auto resonance detection level                         | 30~1000      | %      | 100     |
| Pr630        | Damping filter ON/OFF switch                           | 0~2          | _      | 0       |
| Pr632        | Real-time auto-tuning<br>customer setup                | -32767~32767 | _      | 0       |
| Pr633        | Friction compensation<br>valid speed setup             | 0~1000       | 0.1rpm | 0       |
| Pr638*       | Alarm mask setup                                       | -32767~32767 | —      | 0       |
| Pr639        | Lambda<br>communication<br>ON/OFF signal               | 0~1          | _      | 1       |
| Pr642        | 2 <sup>nd</sup> time constant of torque filter         | 0~2500       |        | 0       |
| Pr643        | 2 <sup>nd</sup> time attenuation term of torque filter | 0~1000       | _      | 1000    |
| Pr647        | For internal use                                       | 0~15         | —      | 0       |
| Pr648        | For internal use                                       | 0~2000       | _      | 0       |
| Pr649        | For internal use                                       | 0~99         | _      | 0       |
| Pr650        | For internal use                                       | 0~10000      | _      | 0       |
| Pr651        | For internal use                                       | 0~10000      | _      | 0       |
| Pr657        | For internal use                                       | 0~5000       | _      | 0       |
| Pr660        | For internal use                                       | -32767~32767 | —      | 0       |

## B. List of M-II Bus Type Driver Parameters

In the following list, modification to parameters with \* will take effect after reboot; while modification to parameters without \* will take effect immediately.

| Param<br>No. | Name                                                          | Range        | Unit         | Default  |
|--------------|---------------------------------------------------------------|--------------|--------------|----------|
| Pr000*       | Rotational direction setup                                    | 0~1          | -            | 1        |
| Pr001*       | Control mode setup                                            | 0~3          | —            | 1        |
| Pr002        | Real-time auto-gain<br>tuning setup                           | 0~6          | _            | 0        |
| Pr003        | Real-time auto tuning<br>mechanical stiffness<br>setup        | 0~31         | _            | 13       |
| Pr004        | Inertia ratio                                                 | 0~10000      | %            | 250      |
| Pr008*       | Command pulse<br>counts per one motor<br>revolution           | 0~8388608    | pulse        | 0        |
| Pr009        | 1 <sup>st</sup> numerator of electronic gear                  | 0~1073741824 | _            | 1        |
| Pr010        | Denominator of electronic gear                                | 1~1073741824 | _            | 1        |
| Pr011*       | Output pulse counts<br>per one motor<br>revolution            | 1~2097152    | pulse        | 2500     |
| Pr012*       | Reversal of pulse<br>output logic                             | 0~1          | _            | 0        |
| Pr013        | 1 <sup>st</sup> torque limit                                  | 0~500        | %            | 300      |
| Pr014        | Position deviation<br>excess setup                            | 0~1073741824 | Command unit | 35000000 |
| Pr015*       | Absolute encoder<br>setup                                     | 0~2          | _            | 0        |
| Pr016*       | External regenerative resistor setup                          | 0~3          | _            | 0        |
| Pr017*       | Load factor of<br>external regenerative<br>resistor selection | 0~4          | _            | 0        |

| Param<br>No. | Name                                                       | Range   | Unit           | Default |
|--------------|------------------------------------------------------------|---------|----------------|---------|
| Pr100        | 1 <sup>st</sup> gain of position<br>loop                   | 0~30000 | 0.1/s          | 480     |
| Pr101        | 1 <sup>st</sup> gain of velocity<br>loop                   | 1~32767 | 0.1Hz          | 270     |
| Pr102        | 1 <sup>st</sup> time constant of velocity loop integration | 1~10000 | 0.1ms          | 210     |
| Pr103        | 1 <sup>st</sup> filter of speed detection                  | 0~10000 | 0.01ms         | 0       |
| Pr104        | 1 <sup>st</sup> torque filter                              | 0~2500  | 0.01ms         | 84      |
| Pr105        | 2 <sup>nd</sup> gain of position<br>loop                   | 0~30000 | 0.1/s          | 570     |
| Pr106        | 2 <sup>nd</sup> gain of velocity<br>loop                   | 1~32767 | 0.1Hz          | 270     |
| Pr107        | 2 <sup>nd</sup> time constant of velocity loop integration | 1~10000 | 0.1ms          | 10000   |
| Pr108        | 2 <sup>nd</sup> filter of speed detection                  | 0~10000 | 0.01ms         | 0       |
| Pr109        | 2 <sup>nd</sup> torque filter                              | 0~2500  | 0.01ms         | 84      |
| Pr110        | Velocity feed forward gain                                 | 0~1000  | 0.001          | 300     |
| Pr111        | Velocity feed forward filter                               | 0~6400  | 0.01ms         | 200     |
| Pr112        | Torque feed forward gain                                   | 0~1000  | 0.001          | 0       |
| Pr113        | Torque feed forward filter                                 | 0~6400  | 0.01ms         | 0       |
| Pr114        | 2 <sup>nd</sup> gain setup                                 | 0~1     | —              | 1       |
| Pr115        | Position control<br>switching mode                         | 0~10    | _              | 0       |
| Pr116        | Position control<br>switching delay time                   | 0~10000 | 0.1ms          | 50      |
| Pr117        | Position control switching level                           | 0~20000 | Mode-dependent | 50      |
| Pr118        | Position control<br>switching hysteresis                   | 0~20000 | Mode-dependent | 33      |

| Param<br>No. | Name                                     | Range   | Unit           | Default |
|--------------|------------------------------------------|---------|----------------|---------|
|              | Desition                                 |         |                |         |
| Pr119        | switching time                           | 0~10000 | 0.1ms          | 33      |
| Pr120        | Velocity control switching mode          | 0~5     | _              | 0       |
| Pr121        | Velocity control<br>switching delay time | 0~10000 | 0.1ms          | 0       |
| Pr122        | Velocity control<br>switching level      | 0~20000 | Mode-dependent | 0       |
| Pr123        | Velocity control<br>switching hysteresis | 0~20000 | Mode-dependent | 0       |
| Pr124        | Torque control<br>switching mode         | 0~3     | _              | 0       |
| Pr125        | Torque control<br>switching delay time   | 0~10000 | 0.1ms          | 0       |
| Pr126        | Torque control<br>switching level        | 0~20000 | Mode-dependent | 0       |
| Pr127        | Torque control<br>switching hysteresis   | 0~20000 | Mode-dependent | 0       |
| Pr200        | Adaptive filter mode setup               | 0~4     | _              | 0       |
| Pr201        | 1 <sup>st</sup> notch frequency          | 50~5000 | Hz             | 5000    |
| Pr202        | 1 <sup>st</sup> notch width<br>selection | 0~20    | _              | 2       |
| Pr203        | 1 <sup>st</sup> notch depth<br>selection | 0~99    | _              | 0       |
| Pr204        | 2 <sup>nd</sup> notch frequency          | 50~5000 | Hz             | 5000    |
| Pr205        | 2 <sup>nd</sup> notch width selection    | 0~20    | _              | 2       |
| Pr206        | 2 <sup>nd</sup> notch depth selection    | 0~99    | _              | 0       |
| Pr207        | 3 <sup>rd</sup> notch frequency          | 50~5000 | Hz             | 5000    |
| Pr208        | 3 <sup>rd</sup> notch width selection    | 0~20    | _              | 2       |
| Pr209        | 3 <sup>rd</sup> notch depth selection    | 0~99    | _              | 0       |
| Pr210        | 4 <sup>th</sup> notch frequency          | 50~5000 | Hz             | 5000    |
| Pr211        | 4 <sup>th</sup> notch width selection    | 0~20    | _              | 2       |

| Param | Name                                                      | Range        | Unit  | Default |
|-------|-----------------------------------------------------------|--------------|-------|---------|
| No.   |                                                           |              |       |         |
| Pr212 | 4 <sup>th</sup> notch depth selection                     | 0~99         | _     | 0       |
| Pr214 | 1 <sup>st</sup> damping<br>frequency                      | 0~2000       | 0.1Hz | 0       |
| Pr215 | 1 <sup>st</sup> damping filter<br>setup                   | 0~500        | 0.001 | 0       |
| Pr216 | 2 <sup>nd</sup> damping<br>frequency                      | 0~2000       | 0.1Hz | 0       |
| Pr217 | 2 <sup>nd</sup> damping filter<br>setup                   | 0~500        | 0.001 | 0       |
| Pr218 | 3 <sup>rd</sup> damping<br>frequency                      | 0~2000       | 0.1Hz | 0       |
| Pr219 | 3 <sup>rd</sup> damping filter<br>setup                   | 0~500        | 0.001 | 0       |
| Pr220 | 4 <sup>th</sup> damping frequency                         | 0~2000       | 0.1Hz | 0       |
| Pr221 | 4 <sup>th</sup> damping filter setup                      | 0~500        | 0.001 | 0       |
| Pr222 | Positional command<br>smoothing filter                    | 0~32767      | 0.1ms | 0       |
| Pr223 | Positional command<br>FIR filter                          | 0~1000       | 0.1ms | 0       |
| Pr300 | Switching between<br>internal and external<br>speed setup | 0~3          | _     | 1       |
| Pr301 | Speed command direction selection                         | 0~1          | _     | 0       |
| Pr304 | 1 <sup>st</sup> speed of speed<br>setup                   | -20000~20000 | r/min | 0       |
| Pr305 | 2 <sup>nd</sup> speed of speed setup                      | -20000~20000 | r/min | 0       |
| Pr306 | 3 <sup>rd</sup> speed of speed setup                      | -20000~20000 | r/min | 0       |
| Pr307 | 4 <sup>th</sup> speed of speed setup                      | -20000~20000 | r/min | 0       |
| Pr308 | 5 <sup>th</sup> speed of speed setup                      | -20000~20000 | r/min | 0       |
| Pr309 | 6 <sup>th</sup> speed of speed setup                      | -20000~20000 | r/min | 0       |

| Param  | Name                                                | Range        | Unit           | Default                |
|--------|-----------------------------------------------------|--------------|----------------|------------------------|
| No.    | Name                                                | Range        | onit           | Deraun                 |
| Pr310  | 7 <sup>th</sup> speed of speed setup                | -20000~20000 | r/min          | 0                      |
| Pr311  | 8 <sup>th</sup> speed of speed<br>setup             | -20000~20000 | r/min          | 0                      |
| Pr312  | Acceleration time setup                             | 0~10000      | ms/(1000r/min) | 0                      |
| Pr313  | Deceleration time setup                             | 0~10000      | ms/(1000r/min) | 0                      |
| Pr314  | Sigmoid<br>acceleration/decelera<br>tion time setup | 0~1000       | ms             | 0                      |
| Pr315  | Speed-zero clamp<br>function selection              | 0~3          | _              | 0                      |
| Pr316  | Speed-zero clamp<br>level                           | 10~20000     | r/min          | 30                     |
| Pr317  | Torque command selection                            | 0~2          | _              | 0                      |
| Pr318  | Torque command<br>direction selection               | 0~1          | _              | 0                      |
| Pr321  | Speed limit value 1                                 | 0~20000      | r/min          | 0                      |
| Pr322  | Speed limit value 2                                 | 0~20000      | r/min          | 0                      |
| Pr400* | SI1 input selection                                 | 0~00FFFFFFh  | _              | 002E2E2EH<br>(3026478) |
| Pr401* | SI2 input selection                                 | 0~00FFFFFFh  | _              | 00818181H<br>(8487297) |
| Pr402* | SI3 input selection                                 | 0~00FFFFFFh  | _              | 00828282H<br>(8553090) |
| Pr403* | SI4 input selection                                 | 0~00FFFFFFh  | _              | 00222222H<br>(2236962) |
| Pr404* | SI5 input selection                                 | 0~00FFFFFFh  | _              | 00202020H<br>(2105376) |
| Pr405* | SI6 input selection                                 | 0~00FFFFFFh  | _              | 00212121H<br>(2171169) |
| Pr406* | SI7 input selection                                 | 0~00FFFFFFh  | _              | 002B2B2BH<br>(2829099) |
| Pr408* | SO1 output selection                                | 0~00FFFFFFh  | _              | 00010101H<br>(65793)   |

| Param<br>No. | Name                                                           | Range        | Unit         | Default               |
|--------------|----------------------------------------------------------------|--------------|--------------|-----------------------|
| Pr409*       | SO2 output selection                                           | 0~00FFFFFFh  | _            | 00030303H<br>(197379) |
| Pr410*       | SO3 output selection                                           | 0~00FFFFFFh  | _            | 00000004H<br>(4)      |
| Pr411*       | SO4 output selection                                           | 0~00FFFFFFh  | _            | 00070707H<br>(460551) |
| Pr430        | Positioning complete<br>(In-position) range                    | 0~262144     | Command unit | 10                    |
| Pr431        | Positioning complete<br>(In-position) output<br>setup          | 0~3          | _            | 0                     |
| Pr432        | INP hold time                                                  | 0~30000      | ms           | 0                     |
| Pr433        | Zero-speed                                                     | 10~20000     | r/min        | 50                    |
| Pr434        | Speed coincidence range                                        | 10~20000     | r/min        | 50                    |
| Pr435        | At-speed (speed arrival)                                       | 10~20000     | r/min        | 1000                  |
| Pr436        | Mechanical brake<br>action at stalling<br>setup                | 0~10000      | ms           | 0                     |
| Pr437        | Mechanical brake<br>action at running<br>setup                 | 0~10000      | ms           | 0                     |
| Pr438        | Brake release speed setup                                      | 30~3000      | r/min        | 30                    |
| Pr439        | Selection 1 of alarm output                                    | 0~16         | _            | 0                     |
| Pr440        | Selection 2 of alarm<br>output                                 | 0~16         | _            | 0                     |
| Pr441        | 2 <sup>nd</sup> positioning<br>complete (In-position)<br>range | 0~262144     | Command unit | 10                    |
| Pr500        | Numerator of 2 <sup>nd</sup> electronic gear                   | 0~1073741824 | _            | 0                     |
| Pr501        | Numerator of 3 <sup>rd</sup> electronic gear                   | 0~1073741824 | _            | 0                     |
| Pr502        | Numerator of 4 <sup>th</sup> electronic gear                   | 0~1073741824 | _            | 0                     |

| Param  | Name                                                    | Range     | Unit           | Default |
|--------|---------------------------------------------------------|-----------|----------------|---------|
| No.    | Hume                                                    | Runge     | onit           | Deradat |
| Pr503* | Denominator of pulse<br>output division                 | 0~8388608 | _              | 0       |
| Pr504* | Over-travel inhibit input setup                         | 0~2       | _              | 1       |
| Pr505* | Sequence of over-travel inhibit                         | 0~2       | _              | 0       |
| Pr506  | Sequence at Servo-OFF                                   | 0~9       | _              | 0       |
| Pr507  | Sequence of main<br>power OFF                           | 0~9       | _              | 0       |
| Pr508  | LV trip selection at<br>main power OFF                  | 0~1       | _              | 1       |
| Pr509* | Detection time of<br>main power OFF                     | 70~2000   | ms             | 70      |
| Pr510  | Sequence at alarm                                       | 0~7       | —              | 0       |
| Pr511  | Torque setup for<br>emergency stop                      | 0~500     | %              | 0       |
| Pr512  | Over-load level setup                                   | 0~500     | %              | 0       |
| Pr513  | Over-speed level setup                                  | 0~20000   | r/min          | 0       |
| Pr514  | Motor working range setup                               | 0~1000    | 0.1 revolution | 10      |
| Pr516* | Alarm clear input setup                                 | 0~1       | _              | 0       |
| Pr520* | Position setup unit selection                           | 0~1       | _              | 0       |
| Pr521  | Selection of torque<br>limit                            | 0~6       | _              | 1       |
| Pr522  | 2 <sup>nd</sup> torque limit                            | 0~500     | %              | 500     |
| Pr523  | Torque limit switching setup 1                          | 0~4000    | ms/100%        | 0       |
| Pr524  | Torque limit switching setup 2                          | 0~4000    | ms/100%        | 0       |
| Pr525  | Positive direction<br>torque limit at external<br>input | 0~500     | %              | 500     |

| Param<br>No. | Name                                                    | Range    | Unit   | Default |
|--------------|---------------------------------------------------------|----------|--------|---------|
| Pr526        | Negative direction<br>torque limit at external<br>input | 0~500    | %      | 500     |
| Pr528*       | LED initial status                                      | 0~36     | —      | 1       |
| Pr533*       | Pulse regenerative<br>output limit setup                | 0~1      | _      | 0       |
| Pr535*       | Lock front panel setup                                  | 0~1      | _      | 0       |
| Pr601        | Torque command setup                                    | -500~500 | %      | 0       |
| Pr602        | Velocity deviation<br>excess setup                      | 0~100    | r/min  | 0       |
| Pr604        | JOG trial run<br>command speed                          | 0~500    | r/min  | 300     |
| Pr607        | Torque command<br>additional value                      | -100~100 | %      | 0       |
| Pr608        | Positive direction torque compensation value            | -100~100 | %      | 0       |
| Pr609        | Negative direction torque compensation value            | -100~100 | %      | 0       |
| Pr611        | Current response setup                                  | 20~500   | %      | 100     |
| Pr612        | Positive/negative<br>torque compensation<br>filter      | 0~3000   | 0.01ms | 0       |
| Pr615        | 2 <sup>nd</sup> over-speed level setup                  | 0~20000  | r/min  | 0       |
| Pr617*       | Front panel<br>parameter write<br>selection             | 0~1      | _      | 0       |
| Pr623        | Disturbance torque compensating gain                    | -100~100 | %      | 0       |
| Pr624        | Disturbance observer filter                             | 0~2500   | 0.01ms | 2000    |
| Pr627*       | Alarm latch time selection                              | 0~10     | S      | 5       |
| Pr628        | Auto resonance<br>detection level                       | 30~1000  | %      | 100     |

| Param<br>No. | Name                                                   | Range                      | Unit         | Default |
|--------------|--------------------------------------------------------|----------------------------|--------------|---------|
| Pr630        | Damping filter<br>ON/OFF switch                        | 0~2                        | _            | 0       |
| Pr632        | Real-time auto-tuning<br>customer setup                | -32767~32767               | _            | 0       |
| Pr633        | Friction compensation valid speed setup                | 0~1000                     | 0.1rpm       | 0       |
| Pr638*       | Alarm mask setup                                       | -32768~32767               | _            | 0       |
| Pr640        | Absolute type origin<br>position deviation             | -1073741823~1<br>073741823 | Command unit | 0       |
| Pr642        | 2 <sup>nd</sup> time constant of torque filter         | 0~2500                     | 0.01ms       | 0       |
| Pr643        | 2 <sup>nd</sup> time attenuation term of torque filter | 0~1000                     | _            |         |
| Pr647        | For internal use                                       | 0~15                       | _            | 0       |
| Pr648        | For internal use                                       | 0~2000                     | —            | 0       |
| Pr649        | For internal use                                       | 0~99                       | —            | 0       |
| Pr650        | For internal use                                       | 0~10000                    | _            | 0       |
| Pr651        | For internal use                                       | 0~10000                    | _            | 0       |
| Pr657        | For internal use                                       | 0~5000                     | _            | 0       |
| Pr660        | For internal use                                       | -32767~32767               | _            | 0       |

# C. Lists of Error Codes

| Error    | ,                                                    |         | Attribute | •                   |
|----------|------------------------------------------------------|---------|-----------|---------------------|
| code     | Content                                              | History | Clearable | Stop<br>Immediately |
| Err 11.0 | Control power under-voltage protection               |         | •         |                     |
| Err 12.0 | Over-voltage protection                              | •       | •         |                     |
| Err 13.0 | Main power under-voltage protection (PN)             |         | •         |                     |
| Err 13.1 | Main power under-voltage protection (AC)             |         | •         |                     |
| Err 14.0 | Over-current protection                              | •       |           |                     |
| Err 14.1 | IPM error protection                                 | •       |           |                     |
| Err 15.0 | Over-heat protection                                 | •       |           | •                   |
| Err 16.0 | Over-load protection                                 | •       | •         |                     |
| Err 18.0 | Regeneration over-load protection                    | •       |           | •                   |
| Err 18.1 | Regenerative transistor error protection             | •       |           |                     |
| Err 19.0 | DB (Dynamic brake) over-load protection              | •       |           |                     |
| Err 21.0 | Encoder communication disconnection error protection | •       |           |                     |
| Err 21.1 | Encoder communication error protection               | •       |           |                     |
| Err 23.0 | Encoder communication data error protection          | •       |           |                     |
| Err 24.0 | Positional deviation excess protection               | •       | •         | •                   |

| France                                |                                                              | Attribute |           |                     |  |
|---------------------------------------|--------------------------------------------------------------|-----------|-----------|---------------------|--|
| Error<br>code                         | Content                                                      |           | Clearable | Stop<br>Immediately |  |
| Err 24.1                              | Velocity deviation excess protection                         | •         | •         | •                   |  |
| Err 26.0                              | Over-speed protection                                        | •         | •         | •                   |  |
| Err 26.1                              | 2 <sup>nd</sup> over-speed protection                        | •         | •         |                     |  |
| Err 27.0                              | Command pulse input frequency error protection               | •         | •         | •                   |  |
| Err 27.1                              | Command pulse demultiplication<br>frequency error protection | •         | •         | •                   |  |
| Err 28.0                              | Pulse regeneration limit protection                          | •         | •         | •                   |  |
| Err 29.0                              | Deviation count overflow protection                          | •         | •         |                     |  |
| Err 33.0                              | IF duplicated allocation error 1                             | •         |           |                     |  |
| Err 33.1                              | IF duplicated allocation error 2                             | •         |           |                     |  |
| Err 33.2                              | IF input function number error 1                             | •         |           |                     |  |
| Err 33.3                              | IF input function number error 2                             | •         |           |                     |  |
| Err 33.4                              | IF output function number error 1                            | •         |           |                     |  |
| Err 34.0                              | Motor moveable range setup<br>error protection               | •         | •         |                     |  |
| Err 36.0                              | EEPROM parameter error protection                            |           |           |                     |  |
| Err 36.2<br>Err 37.0<br>~<br>Err 37.2 | EEPROM code error protection                                 |           |           |                     |  |

| _        | Content                                                | Attribute |           |                     |
|----------|--------------------------------------------------------|-----------|-----------|---------------------|
| Error    |                                                        | History   | Clearable | Stop<br>Immediately |
| Err 38.0 | Driver inhibited input protection                      |           | •         | •                   |
| Err 39.0 | Analog input 1 excess protection                       | •         | •         | •                   |
| Err 39.1 | Analog input 2 excess protection                       | •         | ٠         | •                   |
| Err 40.0 | Absolute encoder system<br>power-off error protection  | •         | •         |                     |
| Err 41.0 | Absolute encoder count overflow error protection       | •         |           |                     |
| Err 42.0 | Absolute encoder over-speed error protection           | •         | •         |                     |
| Err 43.0 | Encoder initial error protection                       | •         |           |                     |
| Err 44.0 | Absolute encoder single turn<br>count error protection | •         |           |                     |
| Err 45.0 | Absolute encoder multi-turn count error protection     | •         |           |                     |
| Err 46.0 | Absolute encoder over-heat error protection            | •         |           |                     |
| Err 47.0 | Absolute encoder state error protection                | •         |           |                     |
| Err 48.0 | Encoder Z-phase error protection                       | •         |           |                     |
| Err 49.0 | Encoder CS signal error protection                     | •         |           |                     |
| Err 56.0 | ABZ incremental encoder<br>over-speed error protection | •         |           |                     |
| Err 56.1 | ABZ incremental encoder UVW error protection           | •         |           |                     |
| Err 56.2 | ABZ incremental encoder ABZ error protection           | •         |           |                     |

| France                    | Content                                                   | Attribute |           |                     |
|---------------------------|-----------------------------------------------------------|-----------|-----------|---------------------|
| Error                     |                                                           | History   | Clearable | Stop<br>Immediately |
| Err 57.0                  | Current sampling offset excess protection                 | •         |           |                     |
| Err 57.1                  | Current gain diagnosis error protection                   | •         |           |                     |
| Err 58.0                  | Chip work error protection                                | •         |           |                     |
| Err 59.0                  | Due register time                                         | •         |           |                     |
| Err 59.1                  | Mismatching software version                              | •         |           |                     |
| Err 60.0                  | M-II communication ASIC fault 1                           | •         |           |                     |
| Err 61.0                  | M-II communication ASIC fault 2                           | •         |           |                     |
| Err 62.0                  | M-II internal synchronous error 1                         | •         | •         |                     |
| Err 63.0                  | M-II transfer cycle setup error                           | •         | •         |                     |
| Err 64.0                  | M-II synchronous error                                    |           | •         |                     |
| Err 64.1                  | M-II synchronous failure                                  | •         | ٠         |                     |
| Err 65.0                  | M-II communication fault (receipt error)                  |           | ٠         |                     |
| Err 65.1                  | M-II transfer cycle error<br>(synchronous interval error) | •         | ٠         |                     |
| Err 87.0                  | Forced alarm input protection                             |           | •         | •                   |
| Err 95.0<br>~<br>Err 95.4 | Motor automatic recognition error                         |           |           |                     |
| Other                     | Other error protection                                    | •         |           |                     |